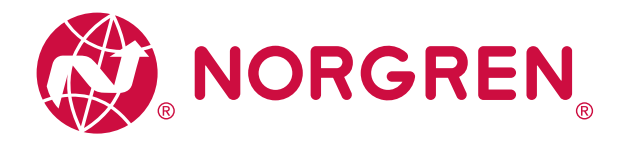

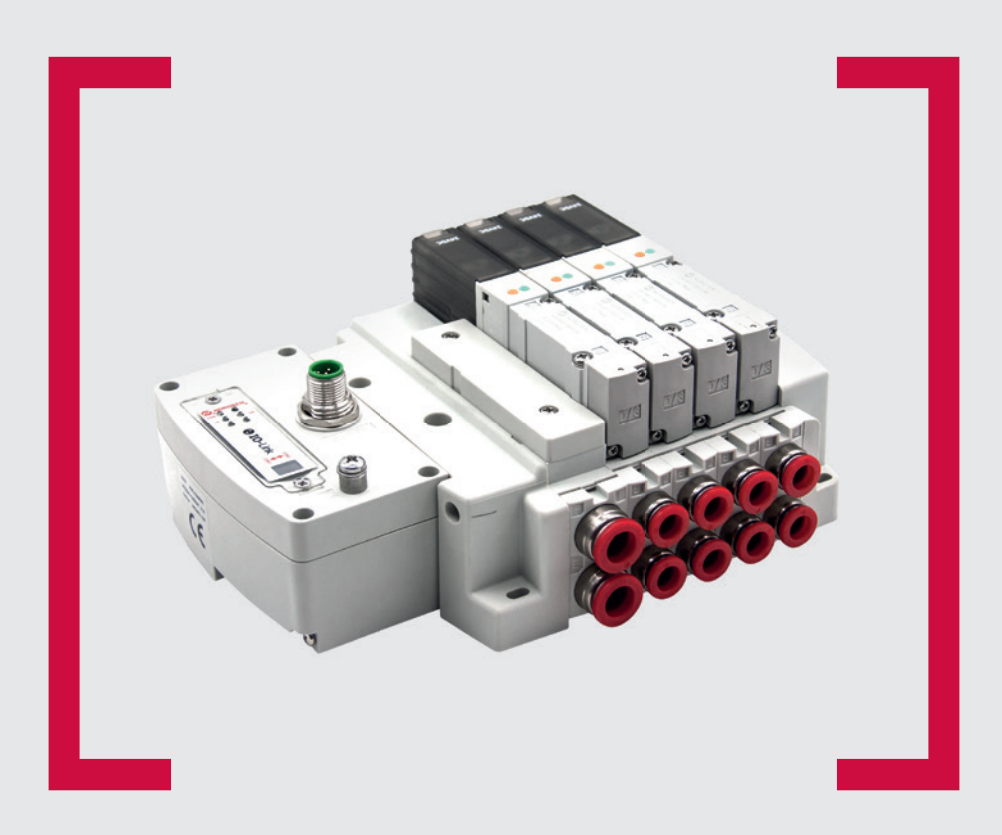

**O**IO-Link

#### Lesen Sie vor Beginn der Arbeiten diese Anleitung.

Dieses Handbuch enthält urheberrechtlich geschützte Informationen. Ohne schriftliche Genehmigung des Herausgebers darf kein Teil dieser Publikation in irgendeiner Form vervielfältigt, umgeschrieben oder übertragen werden.

Es wurden alle Anstrengungen unternommen, um sicherzustellen, dass die in diesem Handbuch enthaltenen Informationen korrekt sind. Alle Rechte vorbehalten.

# IMI

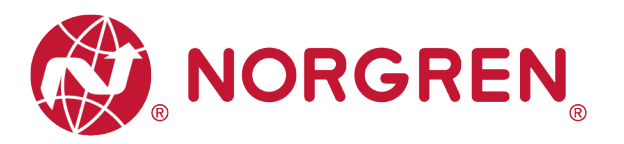

#### Änderungsblatt

Im Änderungsblatt werden alle Änderungen der Betriebs- und Wartungsanleitung registriert, die nach der offiziellen Freigabe des Dokumentes notwendig geworden sind.

| Index | Kapitel | Beschreibung der Änderung                  | Datum      | Name |
|-------|---------|--------------------------------------------|------------|------|
| 001   | Alle    | Neuanlage                                  | 27.11.2020 | GG   |
| 002   | Alle    | Kleine Änderungen an Bildern und<br>Texten | 25.01.2021 | GG   |
| 003   | Alle    | Kleine Änderungen an Texten                | 02.04.2021 | GG   |
|       |         |                                            |            |      |
|       |         |                                            |            |      |
|       |         |                                            |            |      |

Diese Betriebs- und Wartungsanleitung erhebt keinen Anspruch auf Vollständigkeit, da sie nicht alle Varianten der VR10/VR15 Ventilinseln abdeckt.

Erweiterungen/Änderungen sind vorbehalten.

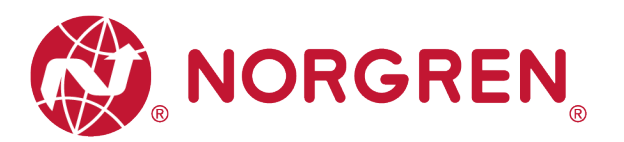

# 1 INHALTSVERZEICHNIS

| 1 | INH  | ALT  | SVERZEICHNIS                                       | 3  |
|---|------|------|----------------------------------------------------|----|
| 2 | ZU   | DIES | SER DOKUMENTATION                                  | 5  |
| 3 | WIC  | CHTI | GE HINWEISE                                        | 6  |
|   | 3.1  | ERI  | OUNG UND POTENZIALAUSGLEICH                        | 6  |
|   | 3.2  | VEF  | RWENDUNG EINES IO-LINK MASTERS                     | 6  |
| 4 | ELE  | EKTF | RISCHE ANSCHLÜSSE                                  | 7  |
|   | 4.1  | IO-l | INK PORT (CLASS B)                                 | 8  |
|   | 4.2  | ELE  | KTRISCHE DATEN                                     | 8  |
| 5 | VE   | NTIL | SCHEIBENZUORDNUNG                                  | 9  |
|   | 5.1  | ZUC  | DRDNUNGSREGELN FÜR BIS ZU 12 VENTILSCHEIBEN        | 9  |
|   | 5.2  | ZUC  | DRDNUNGSREGELN FÜR 13 BIS 24 VENTILSCHEIBEN        | 9  |
| 6 | INB  | ETR  | IEBNAHME                                           | 11 |
|   | 6.1  | HAF  | RDWARE-KONFIGURATION AM IO-LINK MASTER             | 11 |
|   | 6.2  | IOD  | D-DATEI                                            | 12 |
|   | 6.3  | KOI  | NFIGURATION EINES IO-LINK MASTER PORTS             | 14 |
|   | 6.3. | 1    | Submodul-Konfiguration am Port des IO-Link Masters | 14 |
|   | 6.3. | 2    | Konfiguration der Port-Parameter                   | 15 |
|   | 6.4  | DA   | TENSPEICHERFUNKTION                                | 16 |
|   | 6.5  | PAF  | RAMETRIERUNG                                       | 17 |
|   | 6.5. | 1    | Ventilinsel hinzufügen                             | 17 |
|   | 6.5. | 2    | Einstellung der Open Load Diagnose                 | 19 |
|   | 6.5. | 3    | Einstellung Failsafe / Ersatzwertverhalten         | 20 |
|   | 6.5. | 4    | Spannungs- und Kurzschlussdiagnose                 | 20 |
|   | 6.5. | 5    | Rücksetzen des Schaltspielzählers                  | 21 |
|   | 6.5. | 6    | Neustart & Factory Reset                           | 23 |
| 7 | FIR  | MWA  | ARE-VERSION UND SERIENNUMMER                       | 24 |
| 8 | DIA  | GNC  | )SE                                                | 25 |
|   | 8.1  | DIA  | GNOSE-INFORMATIONSPORTAL                           | 25 |
|   | 8.1. | 1    | "Go Online" im TIA Portal                          | 25 |
|   | 8.1. | 2    | Konfigurationssoftware S7-PCT Portal               | 27 |
|   | 8.2  | GE   | SAMTSTATUSDIAGNOSE                                 | 28 |
|   | 8.3  | STA  | TUSDIAGNOSE DER MAGNETSPULEN                       | 31 |

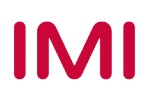

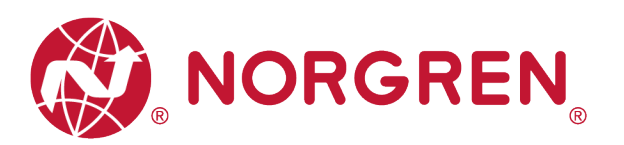

|    | 8.3.1   | Diagnose Kurzschluss                           | 31 |
|----|---------|------------------------------------------------|----|
|    | 8.3.2   | Open Load Diagnose                             | 34 |
|    | 8.3.3   | Zyklusüberlauf Diagnose                        | 37 |
| 9  | DIAGNC  | SE & AUSGÄNGE MAPPING OBJEKT                   | 40 |
| 10 | LED ST/ | ATUS-BESCHREIBUNG UND EINSTELLUNG DER BAUDRATE | 42 |
| 1  | 0.1 LEC | STATUS-BESCHREIBUNG                            | 42 |
| 1  | 0.2 EIN | STELLUNG DER BAUDRATE                          | 42 |
| 11 | IO-LINK | FEHLERCODES                                    | 43 |
| 12 | EIGENS  | CHAFTEN IO-LINK SCHNITTSTELLE                  | 44 |
| 13 | KUNDEI  | NSERVICE                                       | 45 |

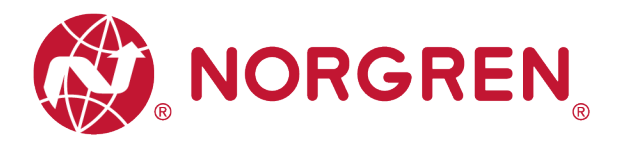

# 2 ZU DIESER DOKUMENTATION

Diese Dokumentation enthält Informationen, um die VR10 / VR15 Ventilinseln mit IO-Link Schnittstelle in Betrieb zu nehmen, zu bedienen und Störungen zu detektieren.

Hinweis:

Zusätzlich zu den spezifischen Informationen für die IO-Link Varianten sind alle Datenblätter und das VR10 / VR15 PROTOKOLL / MULTIPOLE SERIES IP65 VERSION Betriebs- und Wartungsanleitung anwendbar und behalten ihre Gültigkeit.

Zum Datenblatt gelangen sie unter folgendem Weblink:

https://www.norgren.com

Beachten Sie auch die Installationsanleitung der Ventilinsel im folgenden Dokument:

- "VR10 / VR15 PROTOKOLL / MULTIPOLE SERIE IP65 VERSION Betriebs- und Wartungsanleitung"
  - Diese Anleitung finden Sie unter <u>https://www.norgren.com/de/de/technischer-</u> service/betriebs-und-wartungsanleitungen/ventile

Grundlegende Informationen zu IO-Link finden Sie in den folgenden Dokumenten:

- "IO-Link Systembeschreibung Technik und Anwendung.pdf"
  - https://io-link.com/share/Downloads/At-a-glance/IO-Link Systembeschreibung dt 2018.pdf

Weitere Informationen zu IO-Link finden Sie auf den IO-Link-Webseiten:

- <u>https://io-link.com/de</u>
- https://io-link.com/de/Technologie/Was\_ist\_IO-Link.php?thisID=12
- https://io-link.com/de/Download/Download.php?thisID=8

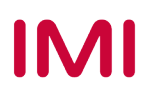

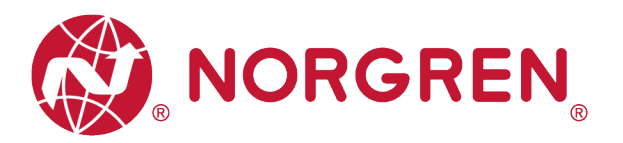

# 3 WICHTIGE HINWEISE

### 3.1 ERDUNG UND POTENZIALAUSGLEICH

Eine fachgerechte Erdung und ein niederohmiger Potenzialausgleich sind sehr wichtig für die elektrische Störsicherheit von IO-Link Ventilinseln. Um die Auswirkung von elektromagnetischen Beeinflussungen zu reduzieren, sollte die Ventilinsel über den Erdungsanschluss am Anschlussmodul mit dem Erdpotenzial der Anlage oder des Schaltschrankes verbunden werden. Die niederohmige Anbindung ist im Störungsfall durch Messung zu qualifizieren.

Für die Erdung ist die Erdungsschraube (M4) auf der Oberseite der Ventilinsel vorgesehen. Zur einfachen Identifizierung siehe Punkt 4 in Kapitel 4. Der Querschnitt des verwendeten Erdungskabels sollte dabei mindestens 0,75mm<sup>2</sup> betragen.

### 3.2 VERWENDUNG EINES IO-LINK MASTERS

Beim Anschluss der VR10 / VR15 IO-Link **Ventilinseln ist zu beachten, dass ein IO-Link Master mit Port Class B** verwendet wird, der über Pin 2 und Pin 5 des M12-Konnektors eine zusätzliche, galvanisch getrennte Versorgungsspannung gewährleisten kann. Bei der Wahl des Anschlusskabels ist auf eine vollständige Belegung und die entsprechende Strombelastung der Adern 2 & 5 zu achten.

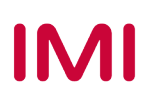

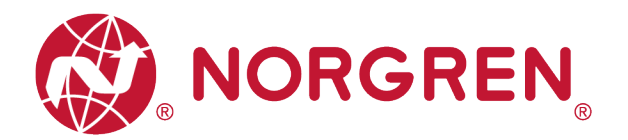

# 4 ELEKTRISCHE ANSCHLÜSSE

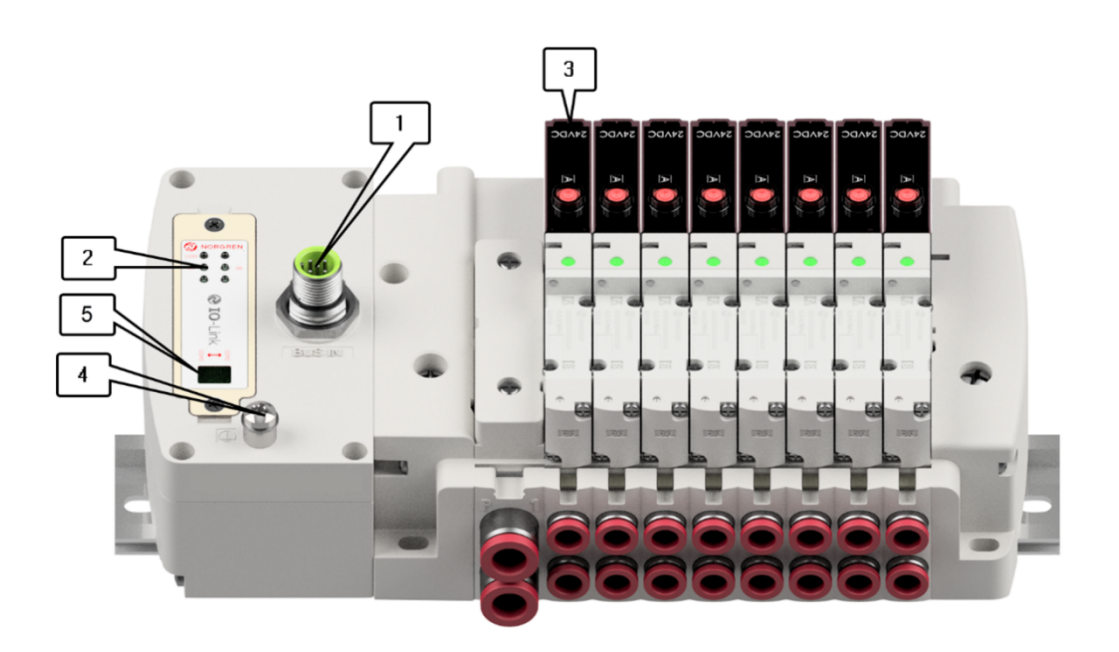

- 1- IO-Link PORT Class B (M12 / 5-polig / Stecker / A-kodiert)
- 2- Status LEDs
- 3- Ventilstatus LEDs
- 4- Erdungsschraube M4
- 5- Schalter zur Einstellung der Baudrate (COM2 & COM3)

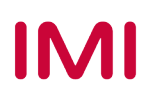

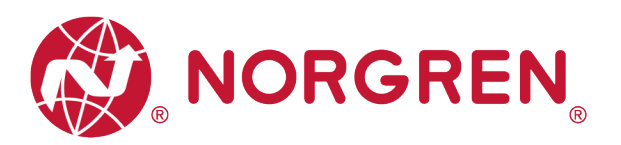

### 4.1 IO-LINK PORT (CLASS B)

Pin-Belegung des IO-Link Ports

| M12 / 5-polig / A-kodiert / Class B / Stecker |                                             |  |  |  |  |  |  |  |  |
|-----------------------------------------------|---------------------------------------------|--|--|--|--|--|--|--|--|
| Pin Nr.                                       | Funktion                                    |  |  |  |  |  |  |  |  |
| 1                                             | L+ (VB+) 24V Elektronik-Spannungsversorgung |  |  |  |  |  |  |  |  |
| 2                                             | 2L+ (VA+) 24V Ventil-Spannungsversorgung    |  |  |  |  |  |  |  |  |
| 3                                             | L- (VB+) 0V Elektronik-Spannungsversorgung  |  |  |  |  |  |  |  |  |
| 4                                             | C/Q (COM) IO-Link-Kommunikation             |  |  |  |  |  |  |  |  |
| 5                                             | 2M (VA-) 0V Ventil-Spannungsversorgung      |  |  |  |  |  |  |  |  |

Pin-Belegung des IO-Link Ports

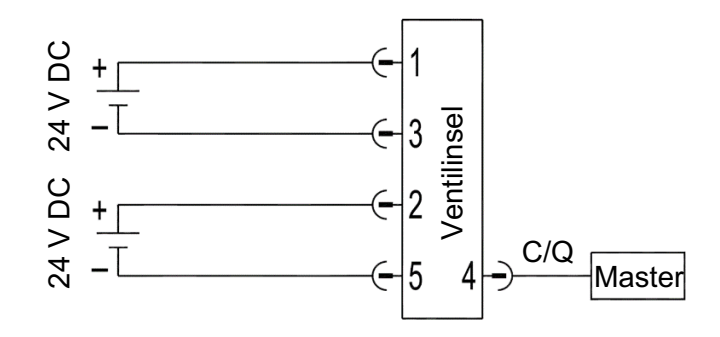

### 4.2 ELEKTRISCHE DATEN

| Details                                    | Details                     |                             |  |  |  |  |  |  |
|--------------------------------------------|-----------------------------|-----------------------------|--|--|--|--|--|--|
| Spannungsbereich Ventile (VA)              | 24VDC +10%/-5%              | PELV                        |  |  |  |  |  |  |
| Spannungsbereich Elektronik (VB)           | 24VDC +/-10%                | PELV                        |  |  |  |  |  |  |
| Stromverbrauch max.:                       | VA: n × 40 mA<br>VB:< 100mA | n = Anzahl der Magnetspulen |  |  |  |  |  |  |
| Spannungen voneinander galvanisch isoliert | Ja                          |                             |  |  |  |  |  |  |
| Verpolschutz                               | Ja                          |                             |  |  |  |  |  |  |
| Überstromschutzorgan VB, VA                | reversibel                  | РРТС                        |  |  |  |  |  |  |
| Schaltart                                  | PNP                         |                             |  |  |  |  |  |  |

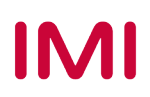

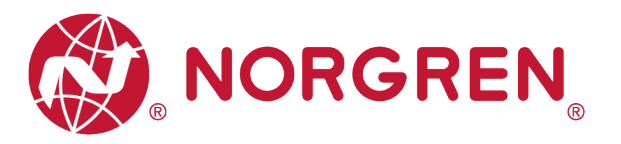

# 5 VENTILSCHEIBENZUORDNUNG

### 5.1 ZUORDNUNGSREGELN FÜR BIS ZU 12 VENTILSCHEIBEN

 Wenn Ihre Konfiguration bis zu 12 Ventilscheiben hat, werden immer zwei Magnetspulen pro Ventilscheibe reserviert (doppeltverdrahtete Grundplatten). \*

Detaillierte Zuodnung siehe unten:

| Ventilscheibe         #1         #2         #3         #4         #5         #6         #7         #8         #9         #10         #11         #12           Magnetspule A<br>(Steuerseite 14)         El.magn.0<br>0utput 0         El.magn.0<br>0utput 0         El.magn.0<br>0utput 2         El.magn.0<br>0utput 4         El.magn.0<br>0utput 6         El.magn.0<br>0utput 8         El.magn.1<br>0         El.magn.1<br>0                    |                  |                | -              |                |                |                |                |                |                |                |                |                |                |
|----------------------------------------------------------------------------------------------------|------------------|----------------|----------------|----------------|----------------|----------------|----------------|----------------|----------------|----------------|----------------|----------------|----------------|
| Magnetspule A<br>(Steuerseite 14)         El.magn.0<br>1         El.magn.0<br>5         El.magn.0<br>5         El.magn.0<br>5         El.magn.0<br>9         El.magn.1<br>1         El.magn.1<br>3         El.magn.1<br>5         El.magn.1<br>9         El.magn.1<br>1         El.magn.1<br>1         El.magn.1 1         El.magn.1 1         El. | Ventilscheibe    | #1             | #2             | #3             | #4             | #5             | #6             | #7             | #8             | #9             | #10            | #11            | #12            |
| (Steuerseite 14)       Output 0       Output 2       Output 4       Output 6       Output 8       Output 10       Output 12       Output 14       Output 16       Output 18       Output 20       Output 20       Output 20         Magnetspule B       ELmagn.0       ELmagn.0       ELmagn.0       ELmagn.0       ELmagn.0       ELmagn.0       ELmagn.0       ELmagn.1       ELmagn.1       ELmagn.                                                                                                    | Magnetspule A    | El.magn.0<br>1 | El.magn.0<br>3 | El.magn.0<br>5 | El.magn.0<br>7 | El.magn.0<br>9 | El.magn.1<br>1 | El.magn.1<br>3 | El.magn.1<br>5 | El.magn.1<br>7 | El.magn.1<br>9 | El.magn.2<br>1 | El.magn.2<br>3 |
| Magnetspule B       El.magn.0       El.magn.0       El.magn.0       El.magn.0       El.magn.0       El.magn.1       El.magn.1       El.magn.2       El.magn.2 </th <th>(Steuerseite 14)</th> <th>Output 0</th> <th>Output 2</th> <th>Output 4</th> <th>Output 6</th> <th>Output 8</th> <th>Output 10</th> <th>Output 12</th> <th>Output 14</th> <th>Output 16</th> <th>Output 18</th> <th>Output 20</th> <th>Output 22</th>                  | (Steuerseite 14) | Output 0       | Output 2       | Output 4       | Output 6       | Output 8       | Output 10      | Output 12      | Output 14      | Output 16      | Output 18      | Output 20      | Output 22      |
|                                                                                                    | Magnetspule B    | El.magn.0<br>2 | El.magn.0<br>4 | El.magn.0<br>6 | El.magn.0<br>8 | El.magn.1<br>0 | El.magn.1<br>2 | El.magn.1<br>4 | El.magn.1<br>6 | El.magn.1<br>8 | El.magn.2<br>0 | El.magn.2<br>2 | El.magn.2<br>4 |
| (Steuerseite 12) Output 1 Output 3 Output 5 Output 7 Output 9 Output 11 Output 13 Output 15 Output 17 Output 19 Output 2 Output 2                                                                                                    | (Steuerseite 12) | Output 1       | Output 3       | Output 5       | Output 7       | Output 9       | Output 11      | Output 13      | Output 15      | Output 17      | Output 19      | Output 21      | Output 23      |

Hinweis: \* Bei 5/2-Wegeventilen (El.magn./Feder) ist nur Magnetspule A (Steuerseite 14) angeschlossen, die Magnetspule B (Steuerseite 12) ist unbenutzt. Als 1. Ventilscheibe ist die Ventilscheibe anzusehen, die direkt nach dem Anschluss-Modul konfiguriert ist (Ventilscheibe #1).

### 5.2 ZUORDNUNGSREGELN FÜR 13 BIS 24 VENTILSCHEIBEN

- Hat Ihre konfigurierte Ventilinsel zwischen 13 und 24 Ventilscheiben, gelten folgende Regeln, da jeweils eine Magnetspule pro Ventilscheibe mit einem Elektromagneten (bei 5/2-Wegeventilen (El.magn./Feder)) reserviert ist:
  - Alle Magnetspulen sind nach den folgenden Abbildungsregeln anzuordnen, beginnend mit der ersten Ventilscheibe. Als erste Ventilscheibe ist die Ventilscheibe anzusehen, die direkt nach dem Anschluss-Modul konfiguriert ist (Ventilscheibe #1).
    - Wenn die 1. Ventilscheibe zwei Magnetspulen hat, ordnen Sie Magnetspule A dem El.magn.01, Magnetspule B dem El.magn.02 zu. Hat die 2. Ventilscheibe ebenfalls zwei Magnetspulen, ordnen Sie danach Magnetspule A dem El.magn.03, Magnetspule B dem El.magn.04 zu, usw.
    - Wenn die 1. Ventilscheibe eine Magnetspule hat, ordnen Sie Magnetspule A dem El.magn.01 zu. Hat die 2. Ventilscheibe nun zwei Magnetspulen, ordnen Sie Magnetspule A dem El.magn.02, Magnetspule B dem El.magn.03 zu, usw.
    - Achtung: Wenn eine Ventilscheibe als Blindplatte konfiguriert ist, sind immer zwei Magnetspulen reserviert bzw. als Ventilscheibe mit zwei Magnetspulen anzusehen.
    - Die übrigen Stationen müssen sich ebenfalls an die oben genannten Regeln halten.

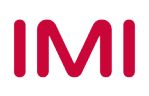

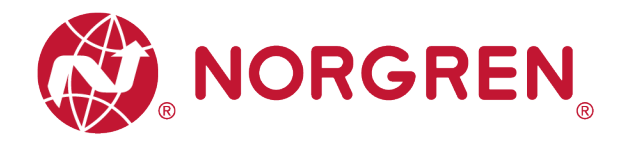

• Eine Ventilinsel mit 16 Ventilscheiben und 24 Magnetspulen ist unten dargestellt:

|                  | El.magn./El.magn. | El.magn./El.magn. | El.magn./Feder | El.magn./Feder | El.magn./El.magn. | El.magn./El.magn. | El.magn./Feder | El.magn./El.magn. | El.magn./Feder | El.magn./El.magn. | El.magn./Feder | El.magn./El.magn. | El.magn./Feder | El.magn./Feder | El.magn./El.magn. | El.magn./Feder |
|------------------|-------------------|-------------------|----------------|----------------|-------------------|-------------------|----------------|-------------------|----------------|-------------------|----------------|-------------------|----------------|----------------|-------------------|----------------|
| Ventilscheibe    | #1                | #2                | #3             | #4             | #5                | #6                | #7             | #8                | #9             | #10               | #11            | #12               | #13            | #14            | #15               | #16            |
| Magnetspule A    | El.magn.0<br>1    | El.magn.0<br>3    | El.magn.0<br>5 | El.magn.0<br>6 | El.magn.0<br>7    | El.magn.0<br>9    | El.magn.1<br>1 | El.magn.1<br>2    | El.magn.1<br>4 | El.magn.1<br>5    | El.magn.1<br>7 | El.magn.1<br>8    | El.magn.2<br>0 | El.magn.2<br>1 | El.magn.2<br>2    | El.magn.2<br>4 |
| (Steuerseite 14) | Output 0          | Output 2          | Output 4       | Output 5       | Output 6          | Output 8          | Output 10      | Output 11         | Output 13      | Output 14         | Output 16      | Output 17         | Output 19      | Output 20      | Output 21         | Output 23      |
| Magnetspule B    | El.magn.0<br>2    | El.magn.0<br>4    |                |                | El.magn.0<br>8    | El.magn.1<br>0    |                | El.magn.1<br>3    |                | El.magn.1<br>6    |                | El.magn.1<br>9    |                |                | El.magn.2<br>3    |                |
| (Steuerseite 12) | Output 1          | Output 3          | *              | *              | Output 7          | Output 9          | *              | Output 12         | *              | Output 15         | *              | Output 18         | *              | *              | Output 22         | *              |

Hinweis: \* Bei 5/2-Wegeventilen (El.magn./Feder) ist nur Magnetspule A (Steuerseite 14) angeschlossen, die Magnetspule B (Steuerseite 12) ist unbenutzt.

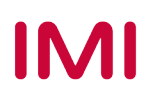

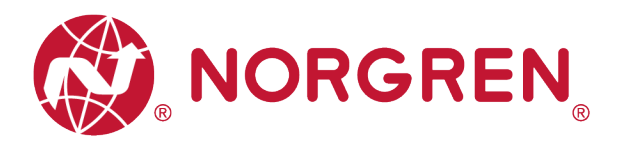

# 6 INBETRIEBNAHME

Hinweis:

- 1. Die Vorgehensweise der Installation eines IO-Link Teilnehmers hängt von der Konfigurationsmethode ab. Bitte lesen Sie auch das Handbuch des IO-Link Masters.
- 2. Die Konfigurationstools der Masterhersteller sind in der Lage eine IODD einzulesen, und das damit beschriebene Device (zum Teil grafisch) darzustellen. Dazu muss die IODD in das Konfigurationstool des Masters importiert werden.
- 3. Für diejenigen IO-Link Master, die keine IODD-Dateien importieren können, kann alternativ ein portabler USB-IO-Link Master wie z. B. das TMGTE IO-Link Device Tool in Verbindung mit entsprechender Software für IODD-Dateien und visueller & grafischer Einstellung verwendet werden, oder wenden Sie sich direkt an NORGREN.
- 4. Alle Beispiele in diesem Dokument wurden mit Siemens IO-Link Master ET 200eco PN mit PROFINET-Schnittstelle / Port Class B und der Konfigurationssoftware SIMATIC S7-PCT Version 3.5 SP1 erstellt.
- 5. Alle Beispiele in diesem Dokument wurden mit der Siemens SPS S7-1212C und dem TIA Portal V15.1 gemacht.

### 6.1 HARDWARE-KONFIGURATION AM IO-LINK MASTER

Wie Sie die Hardware-Konfiguration am Siemens IO-Link-Master ET 200eco PN im TIA Portal V15.1 und SIMATIC S7-PCT V3.5 SP1 vornehmen, entnehmen Sie bitte der folgenden Betriebsanleitung:

 "Betriebsanleitung - Dezentrale PeripherieET 200eco PN.pdf" <u>https://support.industry.siemens.com/cs/attachments/29999018/et200eco\_pn\_operating\_inst</u> <u>ructions\_de-DE\_de-DE.pdf</u>

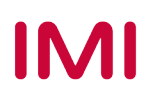

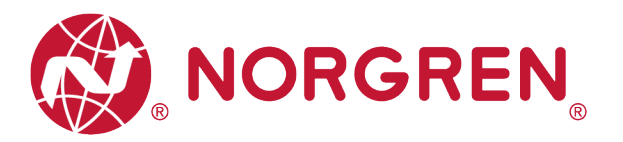

### 6.2 IODD-DATEI

Die Konfiguration der VR10/VR15 Ventilinsel als IO-Link Teilnehmer kann durch die Einbindung der IODD-Datei erfolgen. Je nach benötigter Baudrate stehen zwei IODD-Dateien zur Verfügung:

- "NORGREN-VR1X-IL-COM2-JJJJMMDD-IODDy.z.xml""
- "NORGREN-VR1X-IL-COM3-JJJJMMDD-IODDy.z.xml""

Hinweis:

- 1. "JJJJMMDD" (JJJJ-Jahr, MM-Monat, TT-Tag) ist das Datum der Veröffentlichung, "y.z" ist die Dateiversion.
- 2. "-COM2" "- COM3" steht für die Baudraten. COM2: 38,4 kBaud,COM3: 230,4 kBaud. Werksseitig ist COM3 voreingestellt
- 3. Die Konfigurationssoftware von IO-Link-Master-Herstellern sollte das Lesen einer IODD-Datei unterstützen und alle zugehörigen Parameter der Ventilinsel grafisch darstellen.
- 4. Empfohlen ist die Installation beider IODD-Dateien, denn das IO-Link Gerät/Device wird automatisch erkannt, egal ob COM2 oder COM3 eingestellt ist.

Die IODD-Datei muss innerhalb der IO-Link Master Konfigurationssoftware SIMATIC S7-PCT installiert werden:

- Klicken Sie auf "Options" und anschließend auf "Import IODD...".
- Wählen Sie den Quellpfad, in dem die IODD-Datei gespeichert ist, markieren Sie die IODD-Datei und importieren Sie diese.

| ort IODD Fi                                 | les                           |                             |                |                         |                  |            |                |        |        |
|---------------------------------------------|-------------------------------|-----------------------------|----------------|-------------------------|------------------|------------|----------------|--------|--------|
| Select the d<br>Show warnings<br>[ODD Files | irectory of IODD file<br>for: | es: C:\Users\Harris<br>User | on\Desktop\IO- | Link manual\IO-LINK IOD | D\NORGREN\VR1X   |            |                |        | Browse |
| Selected                                    | IODD File Name                | Vendor Name                 | Device ID      | Device Family           | Device Name      | Version    | Device Details | Status |        |
|                                             | Norgren-VR1X-IL               | Norgren Manufact            | 2              | Ethernet Valve I        | VR1X-IL_in/out_1 | 2020-09-10 | Show           |        |        |
|                                             | Norgren-VR1X-IL               | Norgren Manufact            | 1              | Ethernet Valve I        | VR1X-IL_in/out_1 | 2020-09-10 | Show           |        |        |
|                                             |                               |                             |                |                         |                  |            |                |        |        |
| Select All                                  | Deselect A Downlo             | ad IODDs from Interr        | et with IODDfi | nder                    |                  |            |                |        |        |
| Import                                      |                               |                             |                |                         |                  |            |                | Clos   | e Help |

Die IODD-Dateien werden von NORGREN zur Verfügung gestellt und können über den folgenden Weblink heruntergeladen werden:

https://www.norgren.com/de/de/technischer-service/software

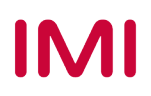

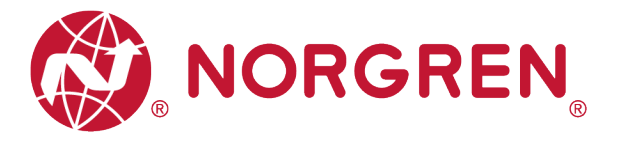

Nach der erfolgreichen Installation der IODD-Datei wird die VR10 / VR15 Ventilinsel im Hardwarekatalog aufgelistet.

| Search                                                              |                                        |                                       |           |
|---------------------------------------------------------------------|----------------------------------------|---------------------------------------|-----------|
| Text search                                                         |                                        |                                       | ~         |
|                                                                     |                                        |                                       | tini tini |
| Profil: V1.0 an                                                     | d V1.1                                 |                                       | ```       |
| II Link V:                                                          | 0                                      |                                       |           |
| 🕶 🚺 IO Link V                                                       |                                        |                                       |           |
| 🕶 🚺 Norgres                                                         | n Manufacturing LTD                    |                                       |           |
| - 📑 Eth                                                             | ernet Valve Island VR seri             | es                                    |           |
| 0                                                                   | /R1X-IL_in/out_10/3 byte_0             | :00/1/2                               |           |
|                                                                     | VK1X-IL_in/out_10/3 byte_0             | :0 <b>M</b> (3                        |           |
| F I SIEMEN                                                          | AG                                     |                                       |           |
|                                                                     |                                        |                                       |           |
|                                                                     |                                        | · · · · · · · · · · · · · · · · · · · |           |
|                                                                     |                                        | VR1X-IL                               |           |
| Product Name:                                                       | VR1X-IL_in/out_10/3 byte_              | _COM3                                 |           |
| Product Text:                                                       | IO-link for VR series val              | ve island, COM3                       |           |
|                                                                     | P                                      |                                       |           |
| Firmware Rev.:                                                      |                                        |                                       |           |
| Firmware Rev. :<br>Hardware Rev. :                                  |                                        |                                       |           |
| Firmware Kev.:<br>Hardware Rev.:<br>Device Family:                  | Ethernet Valve Island VR               | series                                |           |
| Firmware Rev.:<br>Mardware Rev.:<br>Device Family:<br>Release Date: | Ethernet Valve Island VR<br>2020-09-10 | series                                |           |

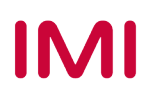

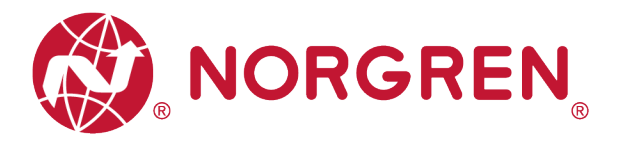

### 6.3 KONFIGURATION EINES IO-LINK MASTER PORTS

#### 6.3.1 Submodul-Konfiguration am Port des IO-Link Masters

Vor der Inbetriebnahme der Ventilinsel muss das Verhalten den Ports des IO-Link-Masters zugeordnet werden.

Nach erfolgreicher Einbindung des IO-Link Masters in das Netzwerk muss dem zugehörigen Port, an dem die Ventilinsel pysikalisch angeschlossen wird, ein Submodul mit mindestens 10 Bytes IO-Link Eingangsdaten und mindestens 3 Bytes IO-Link Ausgangsdaten zugewiesen werden.

Das erste mögliche Submodul ist im nachfolgenden Beispiel: "IO-Link 16I/ 16 O PQI" und wird im folgenden Beispiel auf Port 3 des IO-Link-Masters ausgeführt.

| IO-Link manual - ET20                                                                                                    | 0eco PN    | Ungrouped devices 	 ET200      | ecoPN [4 | IO-L 4x   | /12 V1.1]  |                          | _ # = ×             | Hardware catalog                                                                                                    | <b>•</b> • • • |
|----------------------------------------------------------------------------------------------------|------------|--------------------------------|----------|-----------|------------|--------------------------|---------------------|----------------------------------------------------------------------------------------------------|----------------|
|                                                                                                    |            |                                |          | 🛃 Тор     | ology view | Network view             | Device view         | Options                                                                                                    |                |
| dt '                                                                                                    | <b>3</b>   | Device overview                |          |           |            |                          |                     |                                                                                                    |                |
|                                                                                                    | ^          | Y Module                       | Slot     | I address | Q address  | Туре                     | Article number      | ✓ Catalog                                                                                                    |                |
| Contract of the second second s |            | <ul> <li>ET200ecoPN</li> </ul> | 0        |           |            | 4 IO-L 4xM12 V1.1        | 6ES7 148-6JD00-0AB0 | <search></search>                                                                                                    | tên tên        |
|                                                                                                    |            | PN-IO                          | 0 X1     |           |            | ET200ecoPN               |                     | Filter Profile:                                                                                                    | - Int          |
|                                                                                                    |            | ✓ 4 IO-L 4xM12_1               | 1        |           |            | 4 IO-L 4xM12             | 6ES7 148-6JD00-0AB0 | b Fit Hand module                                                                                                    |                |
| · CIRCER                                                                                                    |            | IO-Link Master                 | 11       |           |            | IO-Link Master           |                     | - Cubmodules                                                                                                    |                |
|                                                                                                    |            | Digital Input                  | 1 Port 1 | 68        |            | Digital Input            | 6ES7 148-6JD00-0AB0 | Disital legut                                                                                                    |                |
|                                                                                                    |            | Digital Input_1                | 1 Port 2 | 69        |            | Digital Input            | 6ES7 148-6JD00-0AB0 | Digital Input                                                                                                    |                |
|                                                                                                    |            | IO-Link 16 I/ 16 O + PQI       | 1 Port 3 | 7187      | 128143     | IO-Link 16 I/ 16 O + PQI |                     |                                                                                                    |                |
|                                                                                                    | 1 <b>1</b> | Digital Input_2                | 1 Port 4 | 70        |            | Digital Input            | 6ES7 148-6JD00-0AB0 | IO-Link 15 I/16 0 - PQI           IO-Link 21 + PQI           IO-Link 21 / 20 + PQI           IO-Link 21 / 32 0 + PQI           IO-Link 32 / 32 0 + PQI           IO-Link 41 / 40 + PQI           IO-Link 81 / 80 + PQI |                |
| < الله الح التي الم                                                                                                    | ×          | ٤                              |          | 10        |            |                          |                     |                                                                                                    |                |

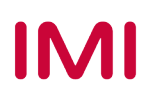

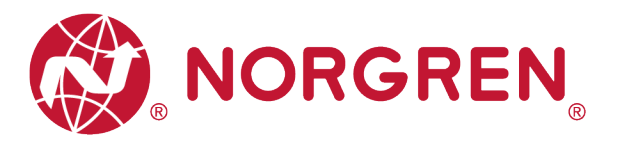

#### 6.3.2 Konfiguration der Port-Parameter

Nach dem erfolgreichen Hinzufügen des Submoduls zum zugehörigen Port müssen die Port-Parameter eingestellt werden.

- Einstellung der Diagnoseparameter:
  - Setzen Sie das H\u00e4kchen bei "No supply voltage 2L+": Aktivieren Sie die Diagnose der Elektronik-Spannungsversorgung, die bei fehlender oder zu geringer Elektronik-Spannungsversorgung (VB) einen Fehler meldet.
  - Setzen Sie das Häkchen bei "Port Diagnosis": Aktivieren Sie die Diagnose für diesen Port.
  - Setzen des Häkchens bei "HW interrupt (device notification)": Aktiviert Hardware-Interrupts für den ausgewählten Port.
- Einstellung der Portparameter:
  - Wenn "Port configuration without S7-PCT" nicht angekreuzt ist, kann der Benutzer die Parameter und Diagnosefunktionen von VR10/ VR15 in S7-PCT einstellen. Wenn "Port configuration without S7-PCT" angekreuzt ist, kann der Benutzer keine benutzerdefinierten Parameter und Diagnosefunktionen in S7-PCT einstellen, aber der digitale Eingang/Ausgang wird weiterhin kommuniziert.
  - Wählen Sie unter "Port mode" die Option "IO-Link Manual". Damit aktivieren Sie die Datenspeicherfunktion für den ausgewählten Port.
  - Unter "Vendor ID" können Sie die Hersteller-ID des angeschlossenen IO-Link Devices ablesen, hier **steht die** "1353" für die VR10 / VR15 Ventilinsel.
  - Unter "Device ID" können Sie die Geräte-ID des angeschlossenen IO-Link Devices ablesen, hier steht die 1 für COM3, und die 2 für COM2.
  - Wenn Sie die Datenspeicherfunktion nutzen möchten, müssen "Vendor ID" und "Device ID" richtig eingestellt sein.
  - Unter "Inspection / backup level" : Aktivieren / Deaktivieren Sie die Datenspeicherfunktion des Ports.
  - Wählen Sie die Option "Type compatible (V1.1) with Backup & Restore", um die Datenspeicherfunktion zu aktivieren.

| IO-Link manual - ET200eco PN 🕨 Ungroup                                                                                                    | ed devices 🕨 E | C200ecoPh   | N [4 IO-L 4xM12 V1.1]             |             |           |           |                          |                     | _ # = ×     |
|----------------------------------------------------------------------------------------------------|----------------|-------------|-----------------------------------|-------------|-----------|-----------|--------------------------|---------------------|-------------|
|                                                                                                    |                |             |                                   |             |           | 2         | Topology view            | Network view        | Device view |
| de ET200ecoPN [4 IO-L 4xM12 V1♥ 📰 🔛                                                                                                    | <b>4</b> H I ' |             | Device overview                   |             |           |           |                          |                     |             |
|                                                                                                    |                | ^           | W Module                          | Slot        | I address | Q address | Туре                     | Article number      | Firmware    |
| _                                                                                                    |                | =           | <ul> <li>ET200ecoPN</li> </ul>    | 0           |           |           | 4 IO-L 4xM12 V1.1        | 6ES7 148-6JD00-0AB0 | V01.01.00   |
| _                                                                                                    |                |             | PN-IO                             | 0 X1        |           |           | ET200ecoPN               |                     |             |
|                                                                                                    |                |             | 4 IO-L 4xM12_1                    | 1           |           |           | 4 IO-L 4xM12             | 6ES7 148-6JD00-0AB0 |             |
| E Contraction                                                                                                    |                |             | IO-Link Master                    | 11          |           |           | IO-Link Master           |                     |             |
|                                                                                                    |                |             | Digital Input                     | 1 Port 1    | 68        |           | Digital Input            | 6ES7 148-6JD00-0AB0 |             |
|                                                                                                    |                |             | Digital Input_1                   | 1 Port 2    | 69        |           | Digital Input            | 6ES7 148-6JD00-0AB0 |             |
|                                                                                                    |                |             | IO-Link 16 I/ 16 O + PQI          | 1 Port 3    | 7187      | 128143    | IO-Link 16 I/ 16 O + PQI |                     |             |
|                                                                                                    |                | ~           | Digital Input_2                   | 1 Port 4    | 70        |           | Digital Input            | 6ES7 148-6JD00-0AB0 |             |
| < III > 100%                                                                                                    | •              | •           | <                                 |             |           |           |                          |                     | >           |
| IO Link 16 // 16 O + POI [IO Link 16 // 16 O                                                                                                    | • POI          |             |                                   |             |           |           | O Deservation 1          |                     |             |
|                                                                                                    |                |             |                                   |             |           |           | S rioperties             | nito 😈 🖸 Diagnostic |             |
| General IO tags System constan                                                                                                    | nts Texts      |             |                                   |             |           |           |                          |                     |             |
| ▼ General                                                                                                    | Modula param   | tor         |                                   |             |           |           |                          |                     |             |
| Catalog information                                                                                                    | would paralise |             |                                   |             |           |           |                          |                     |             |
| Hardware interrupts                                                                                                    | Diagnostics    |             |                                   |             |           |           |                          |                     |             |
| <ul> <li>Module parameters</li> </ul>                                                                                                    |                |             |                                   |             |           |           |                          |                     |             |
| Module parameters                                                                                                    |                |             | No supply voltage 2L+             |             |           |           |                          |                     |             |
| I/O addresses                                                                                                    |                |             | Port Diagnosis                    |             |           |           |                          |                     |             |
|                                                                                                    |                |             | HW interrupt (device no           | tification) |           |           |                          |                     |             |
|                                                                                                    |                |             |                                   |             |           |           |                          |                     |             |
|                                                                                                    | Port Parame    | ters        |                                   |             |           |           |                          |                     |             |
| 1                                                                                                    |                |             |                                   |             |           |           |                          |                     |             |
| E Contra Contra |                |             | Port Configuration with           | out S7-PCI  |           |           |                          |                     |             |
|                                                                                                    |                |             | Port Qualifier Information        | on (PQI)    |           |           |                          |                     |             |
|                                                                                                    |                | Port        | mode: IO-Link Manual              |             |           |           |                          |                     | -           |
|                                                                                                    |                | Vend        | dor ID: 1353                      |             |           |           |                          |                     |             |
|                                                                                                    |                | Dev         | ice ID: 1                         | _           |           |           |                          |                     |             |
|                                                                                                    | Inconst        | in / hashur | Javala Tara compatible ()/1 1) vi | th Bachur   | Destere   |           |                          |                     |             |
|                                                                                                    | Inspect        | юплоаскир   | rever: Type compatible (V1.1) W   | т васкир    | anestore  |           |                          |                     |             |
|                                                                                                    |                |             |                                   |             |           |           |                          |                     |             |

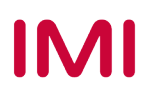

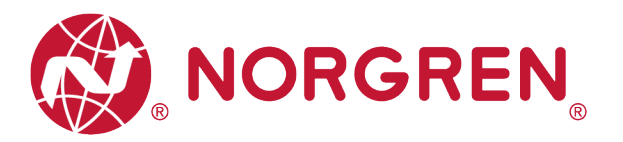

### 6.4 DATENSPEICHERFUNKTION

VR10 / VR15 Ventilinsel mit IO-Link Schnittstelle unterstützt die Datenspeicherfunktion.

Stellen Sie sicher, dass die unten gezeigt Portparameter eingestellt sind, um die Datenspeicherfunktion zu aktivieren, bevor Sie die Ventilinsel austauschen.

| ort Parameters             |                                            |   |
|----------------------------|--------------------------------------------|---|
|                            | Port Configuration without S7-PCT          |   |
|                            | Port Qualifier Information (PQI)           |   |
| Port mode:                 | IO-Link Manual                             | - |
| Vendor ID:                 | 1353                                       |   |
| Device ID:                 | 1                                          |   |
| Inspection / backup level: | Type compatible (V1.1) with Backup&Restore | - |

Befolgen Sie die Schritte zum Austausch der Ventilinsel:

- Trennen Sie die Ventilinsel vom IO-Link Master.
- Neue Ventilinsel (mit gleicher Konfiguration / gleicher Artikelnummer) an den vorherigen Port des IO-Link Masters anschließen.

Der IO-Link Master kopiert nun automatisch die Parameterwerte aus dem Datenspeicher auf die Ventilinsel.

Hinweis: Die Datenspeicherfunktion ist ab der IO-Link Version 1.1 oder höher verfügbar.

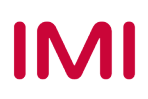

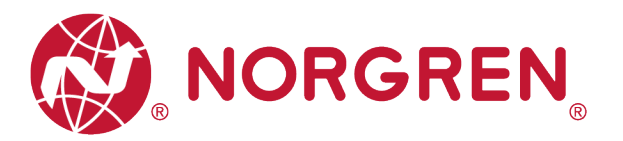

### 6.5 PARAMETRIERUNG

Hinweis:

Die Parametrierung kann zum Beispiel über das Webinterface oder über eine Konfigurationssoftware des IO-Link Masters durchgeführt werden. Ggf. ist eine Lizenz vom Hersteller des IO-Link Masters erforderlich.

#### 6.5.1 Ventilinsel hinzufügen

- Stellen Sie sicher, dass die Ventilinseln, der IO-Link Master und die SPS richtig angeschlossen und eingeschaltet sind.
- Klicken Sie mit der rechten Maustaste auf ET 200eco PN master im TIA Portal, um S7-PCT zu öffnen.

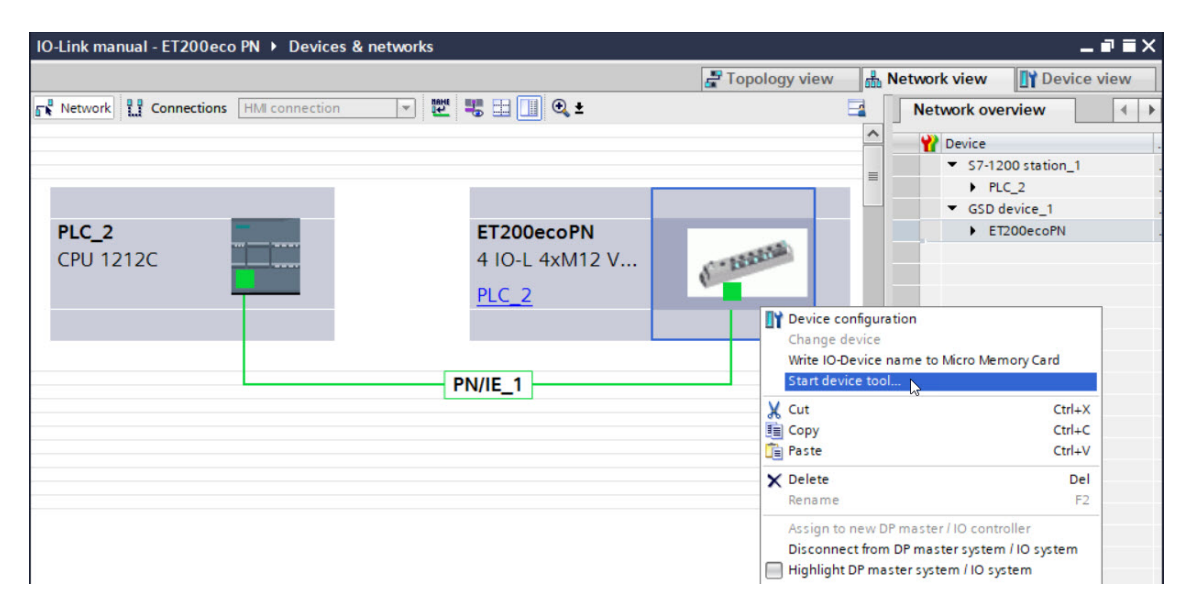

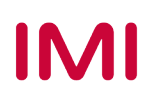

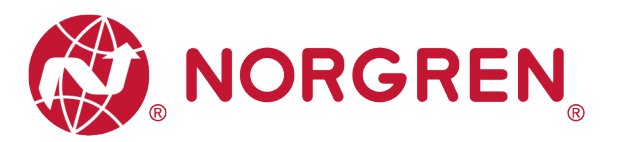

- Klicken Sie auf die Schaltfläche "Load to PG with Devices", um Geräte online zu finden.
- Nach erfolgreichem Hinzufügen von Geräten/Devices erscheinen die Ventilinseln am zugehörigen Port.

| SIMATIC S7-PCT - PLC_2                                                                   |       |               |         |       |                               |   |                                  |                  |                   |                |
|------------------------------------------------------------------------------------------|-------|---------------|---------|-------|-------------------------------|---|----------------------------------|------------------|-------------------|----------------|
| File Edit View Device Options Help                                                       | _     |               |         |       |                               |   |                                  |                  |                   | IO-Lin         |
|                                                                                          |       | ø 🖽 G         | 0       |       |                               |   |                                  |                  |                   | Port           |
| ▼ PLC_2*                                                                                 | Ports | Addresses     | Status  | 181   | 1 Commands                    |   |                                  |                  |                   |                |
| <ul> <li>PROFINET IO: PROFINET IO-System</li> <li>III 192 168 0 21 ET200ecoPN</li> </ul> | Ger   | neral Ma      | ster In | nfo   |                               |   |                                  |                  |                   |                |
| ✓ [Slot 1] 4 IO-L 4xM12_1                                                                | Pro   | oduct Name    | ET 200e | eco F | N: 4 IO-L: 4xM12 V1.1         |   | Vpload                           |                  |                   |                |
|                                                                                          | Art   | ticle Number  | 6ES7 14 |       |                               | = | Uploading 6ES7 148-6JD00-0AB0 [S | lot 1]           |                   |                |
| (2) DI<br>(2) III                                                                        | Co    | amment        |         |       |                               | _ |                                  |                  |                   |                |
| • 14-                                                                                    | 00    |               |         |       |                               |   |                                  |                  |                   |                |
|                                                                                          |       |               |         |       |                               |   |                                  |                  |                   |                |
|                                                                                          | Por   | rt Info       |         |       |                               |   |                                  |                  |                   |                |
|                                                                                          |       | Column Filter |         |       |                               |   |                                  |                  |                   |                |
|                                                                                          |       |               | Mada    | _     | News                          |   |                                  | KO Link Marrian  | Income View 1 and | d Bashun Lauri |
|                                                                                          | 1     | nt Autosens   | DI      | 10    | Name                          |   |                                  | IO-LIFIK Version | No check          | Off            |
|                                                                                          | 2     |               | DI      | ~     |                               |   |                                  |                  | No check          | Off            |
|                                                                                          | 3     |               | IO-Link |       |                               |   |                                  |                  | No check          | Off            |
|                                                                                          | 4     |               | DI      | 4     |                               |   |                                  |                  | No check          | Off            |
|                                                                                          | Det   | tails         |         |       |                               | - |                                  |                  |                   |                |
|                                                                                          |       |               |         | _     |                               |   |                                  |                  |                   |                |
|                                                                                          | Ve    | endor Name:   |         |       |                               |   | ]                                |                  |                   |                |
|                                                                                          | Ve    | endor URL:    |         |       |                               |   | ]                                |                  |                   |                |
|                                                                                          | Dort  | t Info        |         |       |                               |   |                                  |                  |                   |                |
|                                                                                          | POR   | aluma Ciller  |         |       |                               |   |                                  |                  |                   |                |
|                                                                                          |       | aumn Filler   |         |       |                               |   |                                  |                  |                   |                |
|                                                                                          | Port  | Autosense     | Mode    | 100   | Name                          |   | IO-Link Vers                     | ion Inspection   | a Level Back      | up Level       |
|                                                                                          | 2     |               | DI      | - V   |                               |   |                                  | No check         | 0ff               |                |
|                                                                                          | 3     |               | IO-Link | ~     | VR1X-IL in/out 10/3 byte COM3 |   | V1 1                             | Type com         | natible V Back    | un&Bestore ×   |
|                                                                                          | 4     |               | DI      | ~     |                               |   |                                  | No check         | V Off             | ~              |
|                                                                                          | 10    | DD File Nar   | ne:     |       |                               |   |                                  | _                |                   |                |
|                                                                                          | Ce    | omment        |         | -     |                               |   |                                  |                  |                   |                |
|                                                                                          |       |               |         |       |                               |   |                                  |                  |                   |                |

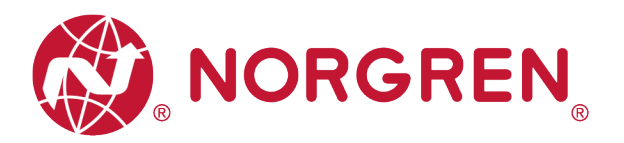

#### 6.5.2 Einstellung der Open Load Diagnose

Bei der VR10 / VR15 Ventilinsel ist es möglich eine Open Load Diagnose für jede Magnetespule/El.magnet zu aktivieren / deaktivieren. Bei Deaktivierung erhalten Sie keine PROFINET-Kanaldiagnose bei einer "Unterbrechung", bei Aktivierung erhalten Sie eine PROFINET-Kanaldiagnose mit Fehlerbeschreibung und Magnetspulenidentifikation und die SF-LED auf der Ventilinsel wechselt die Farbe von grün auf rot.

Die Open Load Diagnose ist werksseitig deaktiviert.

- Öffnen Sie das Register "Parameters" und konfigurieren Sie einen beliebige Magnetespule/El.magneten im Parameterkatalog.
- Wählen Sie die Optionen "disable diagnostics" oder "enable diagnostics" f
  ür das aktivieren/deaktivieren der Open Load Diagnose.
- Klicken Sie auf die Schaltfläche "Load", um Daten auf die Ventilinsel zu schreiben.
- Die Beziehungen zwischen Magnetespule/El.magnet und Ventilscheibe sind in Kapitel 5 dargestellt.

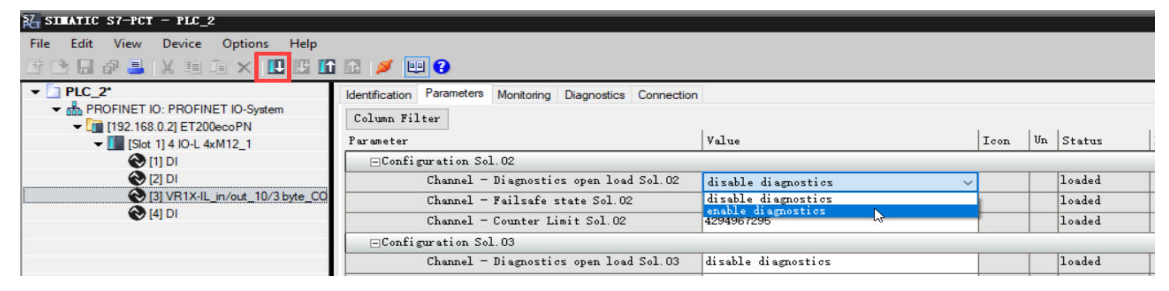

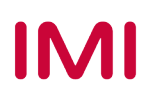

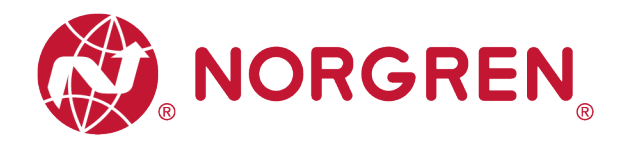

#### 6.5.3 Einstellung Failsafe / Ersatzwertverhalten

Es ist möglich, das Verhalten der Ausgänge bei einer unterbrochenen IO-Link-Kommunikation zwischen IO-Link Master und der Ventilinseln zu definieren. Folgende zwei Zustände können definiert werden:

- 1) Ausgänge (Ventile) Aus
- 2) Ausgänge (Ventile) letzten gültigen Wert beibehalten

Achtung: Wenn die Stromversorgung der Elektronik und der Ventile unterbrochen ist, funktioniert die Fail-Safe-Funktion nicht.

- Öffnen Sie das Register "Parameters" und konfigurieren Sie einen beliebige Magnetespule/El.magneten im Parameterkatalog.
- Wählen Sie die Optionen "Off" oder "Hold last value" f
  ür das gew
  ünschte Failsafe / Ersatzwertverhalten.
  - (Off = Aus / Hold last value = letzten gültigen Wert beibehalten)
- Klicken Sie auf die Schaltfläche "Load", um Daten auf die Ventilinsel zu schreiben.
- Die Beziehungen zwischen Magnetespule/El.magnet und Ventilscheibe sind in Kapitel 5 dargestellt.

| SILATIC S7-PCT - PLC_2                                                                                                    |                                                                                           |                                       |                |
|----------------------------------------------------------------------------------------------------|-------------------------------------------------------------------------------------------|---------------------------------------|----------------|
| File Edit View Device Options Help                                                                                                  | 1 🖪 💋 💷 🕄                                                                                 |                                       |                |
| <ul> <li>PLC_2*</li> <li>PROFINET IO: PROFINET IO: System</li> <li>192:168.0.2] ET200ecoPN</li> <li>Ista Hallond 4whl2 1</li> </ul> | Identification Parameters Monitoring Diagnostics Connection<br>Column Filter<br>Parameter | Value                                 | Icon Un Status |
|                                                                                                    | Configuration Sol. 01                                                                     |                                       |                |
| 🚱 [2] DI                                                                                                    | Channel - Diagnostics open load Sol.01                                                    | enable diagnostics                    | loaded         |
| [3] VR1X-IL_in/out_10/3 byte_CC                                                                                                    | Channel - Failsafe state Sol.01                                                           | Off ~                                 | loaded         |
| (4) DI                                                                                                    | Channel - Counter Limit Sol.01                                                            | Off<br>Held lest value                | loaded         |
|                                                                                                    | ⊡Configuration Sol. 02                                                                    | A A A A A A A A A A A A A A A A A A A | 0              |
|                                                                                                    |                                                                                           |                                       |                |

#### 6.5.4 Spannungs- und Kurzschlussdiagnose

Die VR10 / VR15 Ventilinseln unterstützen sowohl die Spannungsdiagnose für die Elektronik-Spannungsversorgung (VB) und die Ventil-Spannungsversorgung (VA) als auch die Kurzschlussdiagnose für jede Magnetespule / jeden El.magnet. HINWEIS: Diese beiden Diagnosefunktionen können nicht deaktiviert werden.

- Bei Über- / Unterspannung erscheint eine Statusdiagnose mit Fehlerbeschreibung. Die LED SF am IO-Link Master wechselt die Farbe von grün auf rot und die zugehörigen LEDs VA / VB auf der Ventilinsel wechseln die Farbe von grün auf rot (Überspannung) / blinken rot (Unterspannung).
- Im Falle eines Kurzschlusses erscheint eine Status- und Kanaldiagnose mit Fehlerbeschreibung und die SF LED am IO-Link Master wechselt von grün auf rot.

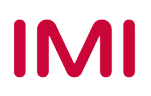

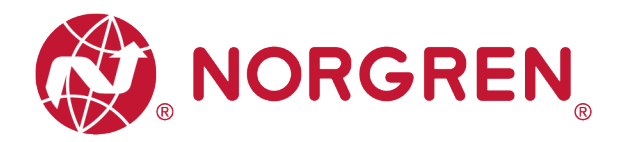

#### 6.5.5 Rücksetzen des Schaltspielzählers

VR10 / VR15 Ventilinseln unterstützen die Funktion des Schaltspielzählens. Das Limit kann vom Benutzer für jede Magnetespule / jeden El.magnet gesetzt sowie zurückgesetzt werden.

- Schaltspielzähler
  - Klicken Sie im S7-PCT auf die Schaltfläche "Online", um Geräte online zu schalten.
  - Klicken Sie auf die Ventilinsel und öffnen Sie die Registerkarte "Diagnostics", um detaillierte Daten zu erhalten.
  - Die Beziehungen zwischen Magnetespule/El.magnet und Ventilscheibe sind in Kapitel 5 dargestellt.

| and the second second se |                                                  |                      |           |        |
|----------------------------------------------------------------------------------------------------|--------------------------------------------------|----------------------|-----------|--------|
| A SIMATIC S7-PCT - PLC_2                                                                                                    |                                                  |                      |           |        |
| File Edit View Device Options Help                                                                                                    |                                                  |                      |           |        |
| 3 🗅 🖬 🖉 블 🗶 🗉 🖻 🗙 🛄 🛄                                                                                                    | i 🖪 🖉 📖 😮                                        |                      |           |        |
| ▼ 2 PLC_2*                                                                                                    | Identification Parameters Monitoring Diagnostics |                      |           |        |
| PROFINET IO: PROFINET IO-System                                                                                                    | Column Filter                                    |                      |           |        |
| <ul> <li>[192.168.0.2] ET200ecoPN</li> </ul>                                                                                                    | Durant Titler                                    | ×.1                  | T         | e      |
| [Slot 1] 4 IO-L 4xM12_1                                                                                                    | rarameter                                        | Varue                | 100n Uhit | Status |
|                                                                                                    | Diagnostics                                      |                      |           |        |
|                                                                                                    | 8                                                |                      |           |        |
| (3) VKTX-IL_IN/OUT_TU/3 Byte_CU                                                                                                    | Device Status                                    | Out of specification |           | loaded |
|                                                                                                    | ⊕Detailed Device Status                          |                      |           |        |
|                                                                                                    | ⊡Channel Diagnostics Sol.01                      |                      |           |        |
|                                                                                                    | Cycle counter - Switching cycles Sol.01          | 418                  |           | loaded |
|                                                                                                    | Diagnostics - Short circuit Sol.01               | OK                   |           | loaded |
|                                                                                                    | Diagnostics - Open load Sol.01                   | OK                   |           | loaded |
|                                                                                                    | Diagnostics - Cycle overrun Sol.01               | OK                   |           | loaded |
| -                                                                                                    | -Channel Diagnostics Sol. 02                     |                      |           |        |
|                                                                                                    | Cycle counter - Switching cycles Sol. 02         | 417                  |           | loaded |
|                                                                                                    | Diagnostics - Short circuit Sol. 02              | OK                   |           | loaded |
|                                                                                                    | Diagnostics - Open load Sol.02                   | OK                   |           | loaded |
|                                                                                                    | Diagnostics - Cycle overrun Sol. 02              | ОК                   |           | loaded |
|                                                                                                    | -Channel Diagnostics Sol. 03                     |                      |           |        |
|                                                                                                    | Cycle counter - Switching cycles Sol 03          | 418                  |           | loaded |

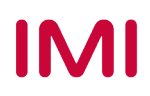

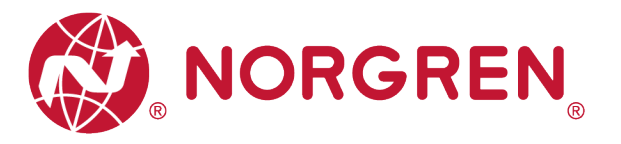

- Limit-Einstellung des Schaltspielzählers
  - Öffnen Sie das Register "Parameters" und konfigurieren Sie einen beliebige Magnetespule/El.magneten im Parameterkatalog.
  - Geben Sie Ihren gewünschten maximalen Zyklen ein, die für die Zählbegrenzungsfunktion erforderlich sind.
  - Das maximale Limit ist 2<sup>32</sup> in dezimaler Form und der Standardwert ist ebenfalls 2<sup>32</sup>.
  - Klicken Sie auf die Schaltfläche "Load", um Daten auf die Ventilinsel zu schreiben.
  - Die Beziehungen zwischen Magnetespule/El.magnet und Ventilscheibe sind in Kapitel 5 dargestellt.

| STRATIC S7-PCT - PLC_2                                                       |                                                                          |      |    |         |
|------------------------------------------------------------------------------|--------------------------------------------------------------------------|------|----|---------|
| File Edit View Device Options Help                                           |                                                                          |      |    |         |
| PIC_2*     PROFINET IO: PROFINET IO:System     Till 192 168 0.21 ET200ecopPN | Kertification Parameters Monitoring Diagnostics Connection Column Filter |      |    |         |
| <ul> <li>[Slot 1] 4 IO-L 4xM12_1</li> </ul>                                  | Parameter Value                                                          | Icon | Un | Status  |
| 🛛 [1] DI                                                                     | ⊡Configuration Sol.01                                                    |      | _  |         |
| 🔁 [2] DI                                                                     | Channel - Diagnostics open load Sol. 01 enable diagnostics               |      |    | loaded  |
| [3] VR1X-IL_in/out_10/3 byte_CO                                              | Channel - Failsafe state Sol. 01 0ff                                     |      |    | loaded  |
| 🔁 [4] DI                                                                     | Channel - Counter Limit Sol. 01 30000000                                 | 4>   |    | changed |
|                                                                              | ⊡Configuration Sol. 02                                                   |      | -  |         |
|                                                                              | Channel - Diagnostics open load Sol. 02 disable diagnostics              |      |    | loaded  |
|                                                                              | Channel - Failsafe state Sol. 02 0ff                                     |      |    | loaded  |
|                                                                              | Channel - Counter Limit Sol. 02 4294967295                               |      |    | loaded  |
|                                                                              | €Configuration Sol. 03                                                   |      | -  |         |
|                                                                              | ■Configuration Sol. 04                                                   |      |    |         |

- Zurücksetzen des Schaltspielzählers
  - Öffnen Sie die Registerkarte "Parameter" und klicken Sie jeweils auf die Schaltfläche "Schaltspiele zurücksetzen Sol.xx" für das angegebene Ventil.
  - Nach dem Anklicken der Reset-Taste werden die Zyklusdaten gelöscht und das automatische Schreiben in den
  - Ventilinsel
  - Die Beziehungen zwischen Magnetespule/El.magnet und Ventilscheibe sind in Kapitel 5 dargestellt.

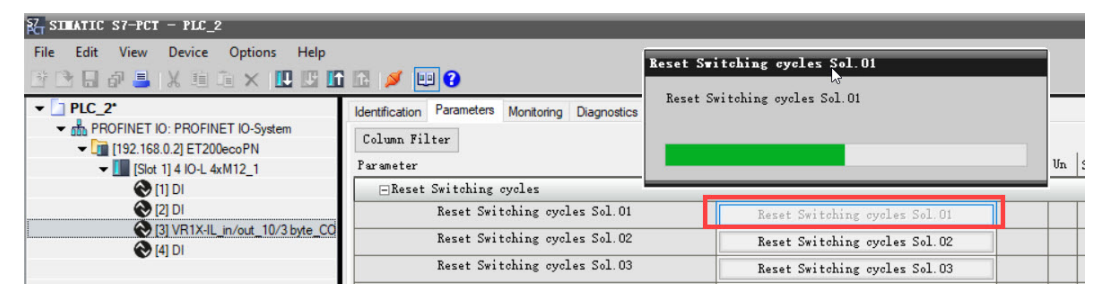

- Wenn Sie alle Ventilzyklen mit einer Taste zur
  ücksetzen m
  öchten, klicken Sie einfach auf die Schaltfl
  äche "Application Reset".
- Nach dem Anklicken der Schaltfläche werden die Zyklusdaten gelöscht und automatisch auf die Ventilinsel geschrieben.

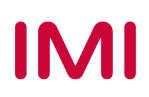

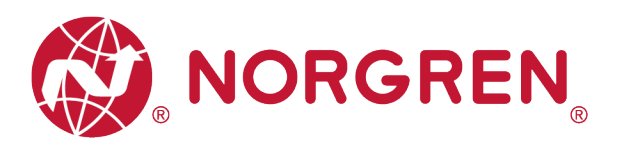

| Z SIMATIC S7-PCT - PLC_2                                                                                     |                                                                              |                         |
|----------------------------------------------------------------------------------------------------|------------------------------------------------------------------------------|-------------------------|
| File Edit View Device Options Help                                                                           |                                                                              |                         |
| 🕑 🕒 🗗 블 🗶 🗉 🗎 🗙 🛄 🛄                                                                                          | 1 🗈 🥖 💷 😮                                                                    | Application Beset       |
| ✓      ✓      ✓      ✓      PROFINET IO: PROFINET IO-System     ✓      ✓      ↓     1192.168.0.21 ET200ecoPN | Identification Parameters Monitoring Diagnostics Connection<br>Column Filter | Application Reset       |
| ✓ [] [Slot 1] 4 IO-L 4xM12_1                                                                                 | Parameter V                                                                  | a                       |
| 🔁 [1] DI                                                                                                    | -Parameters                                                                  |                         |
| (2) DI                                                                                                    | Ξ                                                                            |                         |
| [3] VR1X-IL_in/out_10/3 byte_C0                                                                              | Device Reset                                                                 | Device Reset            |
|                                                                                                    | Application Reset                                                            | Application Reset       |
|                                                                                                    | Restore Factory Setting                                                      | Restore Factory Setting |
|                                                                                                    | Interset Switching oycles                                                    |                         |

Hinweis: Es wird empfohlen, den Zähler nach dem Austausch durch eine neue Ventilscheibe zurückzusetzen.

#### 6.5.6 Neustart & Factory Reset

- Starten Sie die Ventilinsel neu, indem Sie auf "Device Reset" klicken.
- Setzen Sie das Gerät auf Werkseinstellungen, indem Sie auf "Restore Factory Setting" klicken.

| ≩ SI∎ATIC S7-PCT - PLC_2                                                                                                    |                                                                                                    |                         |
|----------------------------------------------------------------------------------------------------|----------------------------------------------------------------------------------------------------|-------------------------|
| File Edit View Device Options Help                                                                                                    |                                                                                                    |                         |
| 🖸 🖸 🖬 🗗 👗 🗶 🗉 🛍 🗙 🛄 🖸                                                                                                    | 🔝 💋 📖 🚱                                                                                                    | Device Reset            |
| ▼ PLC_2*                                                                                                    | Identification Parameters Monitoring Diagnostics Connection                                                                                   | Device Reset            |
| PROFINET IO: PROFINET IO-System                                                                                                    | Column Filter                                                                                                    |                         |
| <ul> <li>[192.168.0.2] ET200ecoPN</li> </ul>                                                                                                    | Parameter                                                                                                    | 1                       |
|                                                                                                    | Parameters                                                                                                    |                         |
| (1) DI                                                                                                    |                                                                                                    |                         |
| [3] VR1X-IL_in/out_10/3 byte_CO                                                                                                    | Device Reset                                                                                                    | Device Reset            |
| [4] DI                                                                                                    | Application Reset                                                                                                    | Annligation Repet       |
|                                                                                                    | Restore Factory Setting                                                                                                    | Protein Rester          |
|                                                                                                    |                                                                                                    | Restore factory Setting |
|                                                                                                    | + Keset Switching cycles                                                                                                    |                         |
|                                                                                                    | +Configuration Sol. 01                                                                                                    |                         |
| < >>                                                                                                    | I I+ILODTIZTION SOL IV                                                                                                    |                         |
| File         Edit         View         Device         Options         Help           Image: Standard Standard Standa | Image: Column Filter     Parameters     Monitoring     Diagnostics     Res       Column Filter     Parameter     Image: Column Filter     Res | tore Factory Setting    |
|                                                                                                    | -] ar ameters                                                                                                    |                         |
| I31 VR1X-IL in/out 10/3 byte C                                                                                                    | O Duri er Prest                                                                                                    |                         |
|                                                                                                    | ■ Device Keset                                                                                                    | Device Reset            |
| •                                                                                                    | Application Reset                                                                                                    | Application Reset       |
|                                                                                                    | Restore Factory Setting                                                                                                    | Restore Factory Setting |
|                                                                                                    | ∓Reset Switching cycles                                                                                                    |                         |
|                                                                                                    | +Configuration Sol.01                                                                                                    |                         |
| <                                                                                                    | FConfiguration Sol 02                                                                                                    |                         |
|                                                                                                    |                                                                                                    |                         |
| Communication Results                                                                                                    |                                                                                                    |                         |
| 9/18/2020 1:28:15 PM [3] VR1X-IL_in/out_10/                                                                                                    | 3 byte_COM3: "Restore Factory Setting" successful                                                                                             |                         |

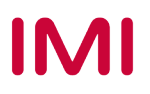

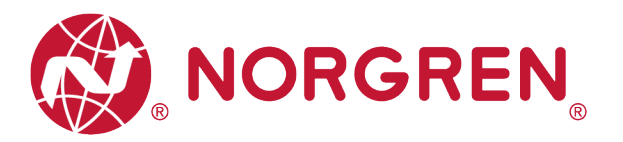

# 7 FIRMWARE-VERSION UND SERIENNUMMER

Es ist möglich, die aktuell installierte Firmware-Version und die Seriennummer des Geräts mit Hilfe der Konfigurationssoftware wie S7-PCT auszulesen.

 Nach erfolgreichem Hinzufügen und online gehen, wird die Firmware-Version und Seriennummer der Ventilinsel im Register "Identifikation" angezeigt.

| E SIMATIC S7-PCT - PLC_2                                                                                                    |                                      |                                          |      |      |        |      |
|----------------------------------------------------------------------------------------------------|--------------------------------------|------------------------------------------|------|------|--------|------|
| File     Edit     View     Device     Options     Help       Image: Image: Imag | 12 🛃 🛄 😮                             |                                          |      |      |        |      |
| ✓ □ PLC_2*                                                                                                    | Identification Parameters Monitoring | Diagnostics                              |      |      |        |      |
| PROFINET IO: PROFINET IO-System     Im [192 168 0 2] ET200ecoPN                                                                                                    | Column Filter                        |                                          |      |      |        |      |
| [Slot 1] 4 IO-L 4xM12_1                                                                                                    | Parameter                            | Value                                    | Icon | Unit | Status | Help |
| 🚱 [1] DI                                                                                                    | Identification                       |                                          |      |      |        |      |
| (2) DI                                                                                                    | Ξ                                    |                                          |      |      |        |      |
| (3) VR1X-IL_in/out_10/3 byte_CO                                                                                                    | Vendor Name                          | Norgren Manufacturing LTD                |      |      | loaded |      |
| (4) DI                                                                                                    | Vendor Text                          | www.norgren.com                          |      |      | loaded |      |
|                                                                                                    | Product Name                         | VR1X-IL_in/out_10/3 byte_COM3            |      |      | loaded |      |
|                                                                                                    | Product ID                           | VR1X-IL                                  | 1    |      | loaded |      |
|                                                                                                    | Product Text                         | 10-link for VR series valve island, COM3 |      |      | loaded |      |
|                                                                                                    | Serial Number                        | C0203001                                 |      |      | loaded |      |
|                                                                                                    | Hardware Version                     | HW-V1.1                                  |      |      | loaded |      |
|                                                                                                    | Firmware Version                     | FW-V1.3                                  |      |      | loaded |      |
|                                                                                                    | Application Specific                 | *****                                    |      |      | loaded |      |

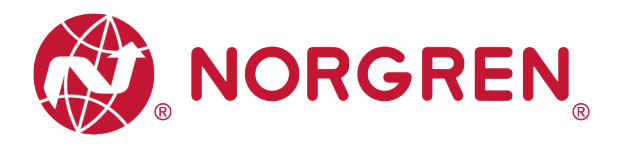

## 8 DIAGNOSE

### 8.1 DIAGNOSE-INFORMATIONSPORTAL

#### 8.1.1 "Go Online" im TIA Portal

- Klicken Sie auf die Schaltfläche "Go online", um SPS, IO-Link-Master und PC online zu stellen.
- Wenn das Fehleralarmsymbol der das Warnalarmsymbol serscheint, doppelklicken Sie in der Netzwerkansicht auf den ausgefallenen IO-Link-Master, um in die Geräteansicht zu wechseln.
- Doppelklicken Sie auf das Alarmsymbol 2 oder in vor dem ausgefallenen Port des IO-Link-Masters, um das Diagnosefenster zu öffnen.
- Darstellung der Störungsmeldungen:

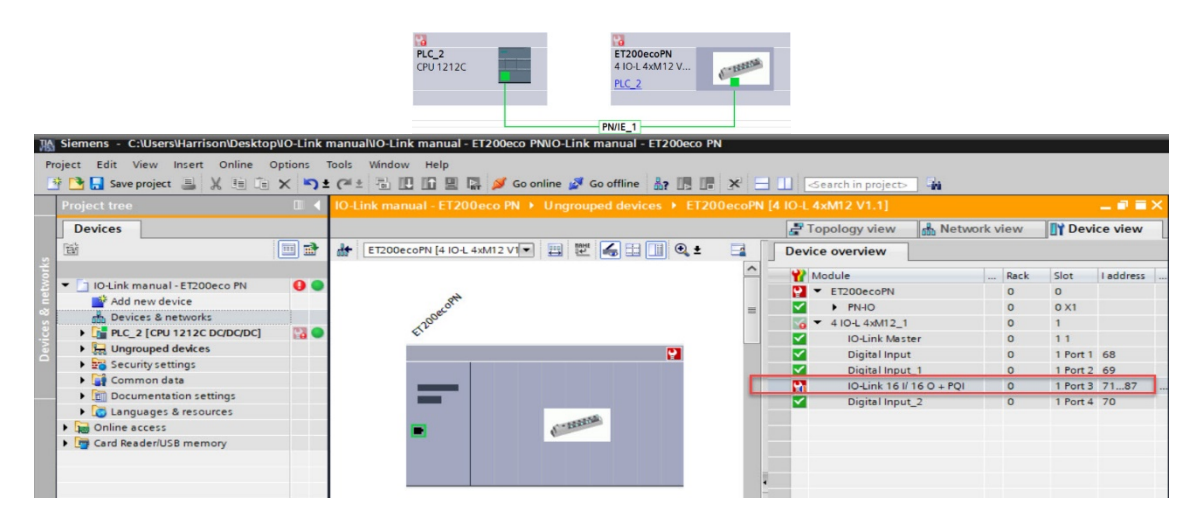

Darstellung der Warnmeldungen: (Nur bei Magnetzyklen außerhalb der Einstellgrenze)

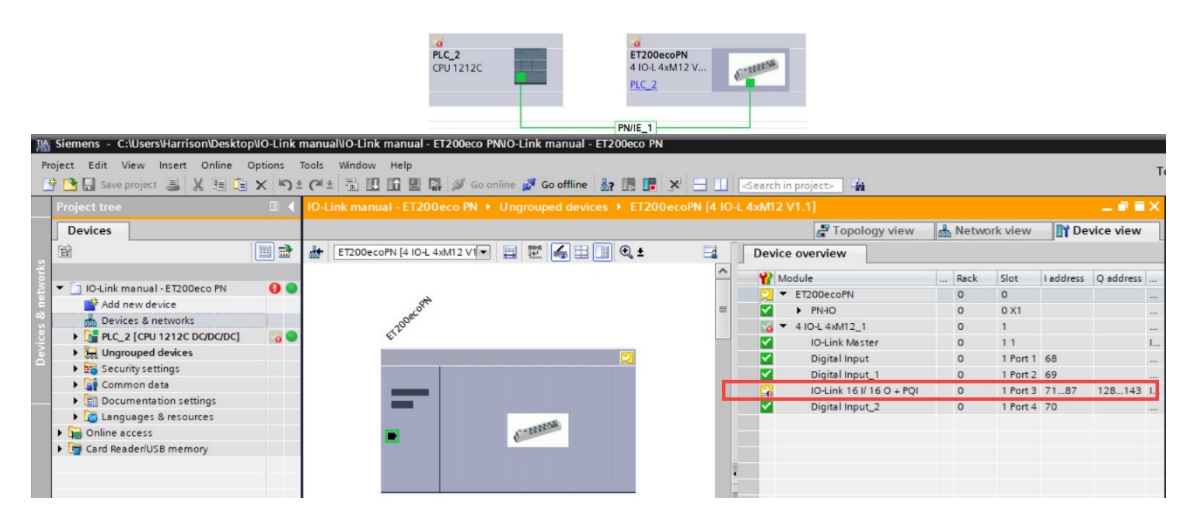

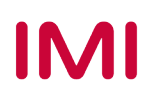

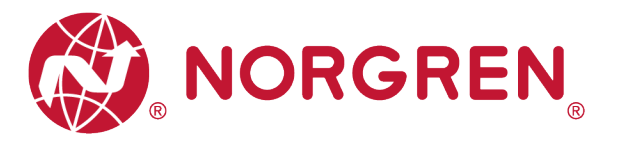

- Klicken Sie im Diagnosefenster auf "Diagnosestatus", um die Störungsdetails des angeschlossenen Ventilinselmoduls zu finden.
- Die Störungsdetails zu den einzelnen Magnetspulen finden Sie in der Konfigurationssoftware des IO-Link-Masters (siehe Abschnitt 8.1.2).

| T200eco PN → Ungroupe                                                | I devices 	► ET200ecoPN [4 IO-L 4xM12 V1.1] 	► 4 IO-L 4xM12_1 	► IO-Link 16 I/ 16 O + PQI                                                                                                    | _ <b>- -</b> × |
|----------------------------------------------------------------------|----------------------------------------------------------------------------------------------------|----------------|
| ✓ Diagnostics<br>General<br>Diagnostic status<br>Channel diagnostics | Diagnostic status Status                                                                                                    | =              |
| ✓ Functions<br>Firmware update                                       | Module exists.<br>Error<br>Differences were found between the loaded configuration and the offline project.<br>Additional information for the module:<br>Online article number: VR1X-IL_in/out_10/3<br>Offline article number: unknown                                                                                            |                |
|                                                                      | Standard diagnostics         Message         Diagnostics available and is being processed         IO-Link devices diagnosis - Page 1 - General power supply fault         IO-Link devices diagnosis - Page 1 - Wire break of a subordinate device         IO-Link devices diagnosis - Page 1 - Short circuit - Check installation |                |

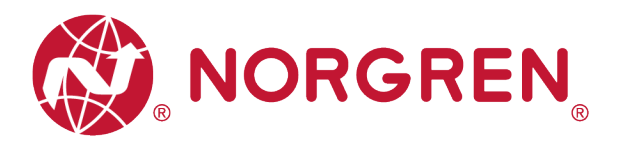

#### 8.1.2 Konfigurationssoftware S7-PCT Portal

- Stellen Sie sicher, dass die Ventilinseln, der IO-Link-Master und die SPS richtig angeschlossen und eingeschaltet sind.
- Klicken Sie mit der rechten Maustaste auf ET 200eco PN master im TIA Portal, um S7-PCT zu starten.
- Klicken Sie auf die Schaltfläche "Laden in PG mit Geräten", um Geräte online zu finden.
- Klicken Sie in S7-PCT auf die Schaltfläche "Online", um Geräte online zu schalten.
   Klicken Sie auf die Ventilingel und öffnen Sie die Begisterkerte "Diegnesse" um den
- Klicken Sie auf die Ventilinsel und öffnen Sie die Registerkarte "Diagnose", um den Gerätestatus und detaillierte Störungsinformationen zu finden.
- Die Beziehungen zwischen Magnetnummer und Ventilstationszuordnung sind in Kapitel 5 dargestellt.

| 🚰 SIMATIC S7-PCT - PLC_2                                      |                                                  |                                    |      | _     |         |
|---------------------------------------------------------------|--------------------------------------------------|------------------------------------|------|-------|---------|
| File Edit View Device Options Help                            | 10                                               |                                    |      |       |         |
| 19 19 <b>11 I</b> II <b>12 II</b> 14 14 14 <b>12 II</b> II II | 12 🛃 🖽 🚱                                         |                                    |      |       |         |
| ▼ 2 PLC_2*                                                    | Identification Parameters Monitoring Diagnostics |                                    |      |       |         |
| ✓ B PROFINET IO: PROFINET IO-System                           | Column Filter                                    |                                    |      |       |         |
| <ul> <li>[192.168.0.2] ET200ecoPN</li> </ul>                  | Parameter                                        | Walna .                            | Terr | 15-14 | Channe  |
| Slot 1] 4 10-L 4xM12_1                                        |                                                  | Falue                              | 1000 | onit  | Dratus  |
|                                                               | Diagnostics                                      |                                    |      |       |         |
| [3] VR1X-IL_in/out_10/3 byte_CO                               | Device Status                                    | Failura                            |      | 1     | loaded  |
| 🔁 [4] DI                                                      | Datailad Davica Status                           |                                    | -    |       |         |
|                                                               | Detailed Device Status - 1                       | Short girguit                      |      | 1     | changed |
|                                                               | Detailed Device Status - 2                       | Wire break of a subordinate device | -    |       | changed |
|                                                               | Detailed Device Status - 3                       | No malfunction                     |      |       | changed |
|                                                               | Detailed Device Status - 4                       | No malfunction                     |      |       | changed |
|                                                               | Detailed Device Status - 5                       | No malfunction                     |      |       | changed |
|                                                               | Detailed Device Status - 6                       | No malfunction                     |      |       | changed |
|                                                               | Detailed Device Status - 7                       | No malfunction                     |      |       | changed |
|                                                               | Detailed Device Status - 8                       | No malfunction                     |      |       | changed |
|                                                               | Channel Diagnostics Sol. 01                      |                                    |      |       |         |
|                                                               | Cycle counter - Switching cycles Sol.01          | 873                                |      |       | loaded  |
|                                                               | Diagnostics - Short circuit Sol. 01              | OK                                 |      |       | loaded  |
|                                                               | Diagnostics - Open load Sol. 01                  | Open load                          |      |       | loaded  |
|                                                               | Diagnostics - Cycle overrun Sol.01               | OK                                 |      |       | loaded  |
|                                                               | -Channel Diagnostics Sol. 02                     |                                    |      |       |         |
|                                                               | Cycle counter - Switching cycles Sol.02          | 874                                |      |       | loaded  |
|                                                               | Diagnostics - Short circuit Sol. 02              | Short circuit                      |      |       | loaded  |
|                                                               | Diagnostics - Open load Sol. 02                  | OK                                 |      |       | loaded  |
|                                                               | Diagnostics - Cycle overrun Sol.02               | OK                                 |      |       | loaded  |

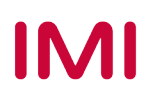

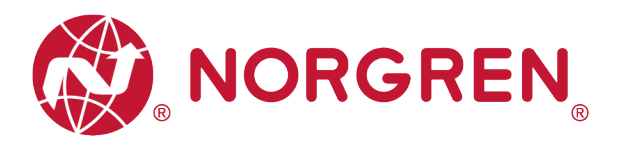

### 8.2 GESAMTSTATUSDIAGNOSE

- VR10 / VR15 Der Status der Ventilinselmodule wird in Echtzeit angezeigt.
- Der Status des Diagnosemoduls umfasst:
  - Diagnose: Überspannung Ventil-Versorgungsspannung
  - Diagnose: Unterspannung Ventil-Versorgungsspannung
  - Diagnose: Überspannung Elektronik-Versorgungsspannung
  - Diagnose: Unterspannung Elektronik-Versorgungsspannung
  - Diagnose: Zyklusüberlauf (Zyklen über die Zählgrenze hinaus)
  - Diagnose Kurzschluss
  - Diagnose: Open Load (z. B. Drahtbruch des Magneten)
- Bei einem Über- / Unterspannungsfehler wird der Diagnosestatus des Moduls wie in der folgenden Abbildung dargestellt und die Fehlerbeschreibung "Allgemeiner Spannungsversorgungsfehler" wird sowohl vom TIA Portal & als auch von der S7-PCT-Software angezeigt:
  - Der Status der LEDs VA / VB auf der Ventilinsel zeigt die Überspannung / Unterspannung der Spannungsversorgung von Elektronik und Ventilen an.

TIA Portal-Ansicht:

| <ul> <li>Diagnostics</li> </ul> | A Discourse discourse of the sector                                                                                                    |
|---------------------------------|----------------------------------------------------------------------------------------------------|
| General                         | Diagnostic status                                                                                                    |
| Diagnostic status               | Status                                                                                                    |
| Channel diagnostics             |                                                                                                    |
| Functions                       | Module exists.<br>Error<br>Differences were found between the loaded configuration and the offline project.<br>Additional information for the module:<br>Online article number: VR1X4L_in/out_10/3<br>Offline article number: unknown |
|                                 | Standard diagnostics                                                                                                    |
|                                 | IO-Link devices diagnosis - Page 1 - General power supply fault                                                                                                    |
|                                 |                                                                                                    |
|                                 |                                                                                                    |
|                                 |                                                                                                    |

#### S7-PCT-Ansicht:

| 🗱 SIMATIC S7-PCT - PLC_2                                         |                |                                   |                            |      |      |         |
|------------------------------------------------------------------|----------------|-----------------------------------|----------------------------|------|------|---------|
| File Edit View Device Options Help                               |                |                                   |                            |      |      |         |
| 🕑 🕒 🗗 📕 🗶 🗉 🛍 🗙 🛄 🛄 🖉                                            | i 🗈 💉 🗉        | u 😮                               |                            |      |      |         |
| ▼ ] PLC_2*                                                       | Identification | Parameters Monitoring Diagnostics |                            |      |      |         |
| PROFINET IO: PROFINET IO-System     Im [192 168.0.2] ET200eco.PN | Column Fi      | lter                              |                            |      |      |         |
| ✓ [ [Slot 1] 4 IO-L 4xM12_1                                      | Parameter      |                                   | Value                      | Icon | Unit | Status  |
| 🔁 [1] DI                                                         | - Di agnost    | ics                               |                            |      |      |         |
| 🔁 [2] DI                                                         | =              |                                   |                            |      |      |         |
| [3] VR1X-IL_in/out_10/3 byte_CO                                  | D              | evice Status                      | Failure                    |      |      | loaded  |
| 🚱 [4] DI                                                         | - Detai        | led Device Status                 |                            |      |      |         |
|                                                                  | C.             | Detailed Device Status - 1        | General power supply fault |      |      | changed |
|                                                                  |                | Detailed Device Status - 2        | General power supply fault |      |      | changed |
|                                                                  |                | Detailed Device Status - 3        | No malfunction             |      |      | changed |
|                                                                  |                | Detailed Device Status - 4        | No malfunction             |      |      | changed |
|                                                                  |                | Detailed Device Status - 5        | No malfunction             |      |      | changed |
|                                                                  |                | Detailed Device Status - 6        | No malfunction             |      |      | changed |

 Bei Zyklusüberlauf, Kurzschluss und offenem Lastfehler folgt der Modul-Diagnosestatus der unten stehenden Erfassung und die Fehlerbeschreibung wird sowohl vom TIA Portal & als auch von der S7-PCT-Software angezeigt:

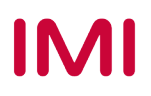

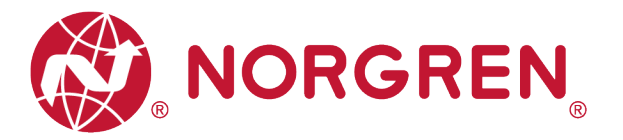

 Sie müssen im S7-PCT in die Diagnose der einzelnen Magnetspulen gehen, um Details zu erfahren:

TIA Portal-Ansicht:

| <ul> <li>Diagnostics</li> </ul>          | Piras the test                                                                                                    |
|------------------------------------------|----------------------------------------------------------------------------------------------------|
| General                                  | Diagnostic status                                                                                                    |
| Diagnostic status<br>Channel diagnostics | Status                                                                                                    |
| Functions                                | Module exists.         Error         Differences were found between the loaded configuration and the offline project.         Additional information for the module:         Online article number:       VR1X4L_inlout_10/3         Offline article number:       unknown         Standard diagnostics |
|                                          | Message                                                                                                    |
|                                          | IO-Link devices diagnosis - Page 1 - Wire break of a subordinate device                                                                                                    |
|                                          | IO-Link devices diagnosis - Page 2 - Process variable range over-run                                                                                                    |
|                                          | IO-Link devices diagnosis - Page 1 - Short circuit                                                                                                    |
|                                          |                                                                                                    |
|                                          |                                                                                                    |

#### S7-PCT-Ansicht:

| SIMATIC S7-PCT - PLC_2                                                                   |                                                  |                                    |      |      |          |
|------------------------------------------------------------------------------------------|--------------------------------------------------|------------------------------------|------|------|----------|
| File Edit View Device Options Help                                                       |                                                  |                                    |      |      |          |
|                                                                                          | i 🗈 🌌 😐 😮                                        |                                    |      |      |          |
| ▼ _ PLC_2*                                                                               | Identification Parameters Monitoring Diagnostics |                                    |      |      |          |
| <ul> <li>PROFINET IO: PROFINET IO-System</li> <li>Im [192.168.0.2] ET200ecoPN</li> </ul> | Column Filter                                    |                                    |      |      |          |
| [Slot 1] 4 IO-L 4xM12_1                                                                  | Parameter                                        | Value                              | Icon | Unit | Status } |
| 🔁 [1] DI                                                                                 | Diagnostics                                      |                                    |      |      |          |
| 🔁 [2] DI                                                                                 |                                                  |                                    |      |      |          |
| [3] VR1X-IL_in/out_10/3 byte_CO                                                          | Device Status                                    | Failure                            |      |      | loaded   |
| 😵 [4] DI                                                                                 | -Detailed Device Status                          |                                    |      |      |          |
|                                                                                          | Detailed Device Status - 1                       | Short circuit                      |      |      | changed  |
|                                                                                          | Detailed Device Status - 2                       | Wire break of a subordinate device |      |      | changed  |
|                                                                                          | Detailed Device Status - 3                       | Process variable range over-run    |      |      | changed  |
|                                                                                          | Detailed Device Status - 4                       | No malfunction                     |      |      | changed  |
|                                                                                          | Detailed Device Status - 5                       | No malfunction                     |      |      | changed  |
|                                                                                          | Detailed Device Status - 6                       | No malfunction                     |      |      | changed  |
|                                                                                          | Detailed Device Status - 7                       | No malfunction                     |      |      | changed  |
|                                                                                          | Detailed Device Status - 8                       | No malfunction                     |      |      | changed  |
|                                                                                          | -Channel Diagnostics Sol. 01                     |                                    |      | -    |          |
|                                                                                          |                                                  | 1                                  | -    | -    | 1 T      |

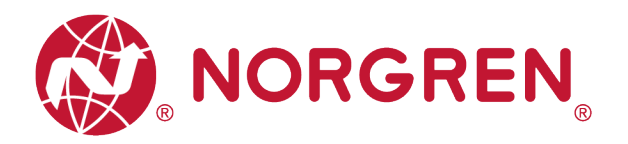

- Fehlercodes werden über "Eingangs-Byte 0" gemeldet".
- Fehlercodes werden in hexadezimaler Form angezeigt.
- Fehlercodes sind unten aufgeführt:

| Fehlertyp                                                  | Fehlercode | Zugehörige L                              | ED / Kommentar                |  |  |
|------------------------------------------------------------|------------|-------------------------------------------|-------------------------------|--|--|
| Diagnose: Überspannung Ventil-<br>Versorgungsspannung      | 16#01      | "VA" LED, rot<br>IO-Link Master           | 2 0 IO-Link                   |  |  |
| Abkürzung: OV-VA                                           |            | "SF" LED, rot                             |                               |  |  |
| Diagnose: Unterspannung Ventil-<br>Versorgungsspannung     | 16#02      | "VA" LED, rot blinkend<br>IO-I ink Master | TO-link 1                     |  |  |
| Abkürzung: UV-VA                                           |            | "SF" LED, rot                             | 2 0 0 0 coms 2/4              |  |  |
| Diagnose: Überspannung Elektronik-<br>Versorgungsspannung  | 16#04      | "VB" LED, rot<br>IO-Link Master           | 8 0 10-Link                   |  |  |
| Abkürzung: OV-VB                                           |            | "SF" LED, rot                             | 2 0 0 0 coxs 2//              |  |  |
| Diagnose: Unterspannung Elektronik-<br>Versorgungsspannung | 16#08      | "VB" LED, rot blinkend<br>IO-Link Master  | Bige 5 6 PIO-Link             |  |  |
| Abkürzung: UV-VB                                           |            | "SF" LED, rot                             | Z S S S CONS                  |  |  |
| Zyklusüberlauf-Diagnose                                    |            | IO-Link Master                            | Zyklen sind nicht limitierbar |  |  |
| Abkürzung: COR                                             | 16#10      | "SF" LED, gelb                            | Fehlerniveau: Warnung         |  |  |
| Diagnose Kurzschluss                                       | 40//00     | IO-Link Master                            |                               |  |  |
| Abkürzung: SC                                              | 16#20      | "SF" LED, rot                             |                               |  |  |
| Diagnose: Open Load                                        | 16#40      | IO-Link Master                            | Sie müssen die Open Load      |  |  |
| Abkürzung: OC                                              | 10#40      | "SF" LED, rot                             | Diagnose aktivieren           |  |  |

 Die Beziehungen zwischen Binärwert und Fehlertyp sind in der folgenden Tabelle dargestellt. 0 ist kein Fehler, 1 ist ein gefundener Fehler.

| Eingangs-Byte 0 |       |       |       |       |       |       |       |       |
|-----------------|-------|-------|-------|-------|-------|-------|-------|-------|
| Fehlertyp       |       | ОС    | SC    | COR   | UV-VB | OV-VB | UV-VA | OV-VA |
| Bit             | Bit 7 | Bit 6 | Bit 5 | Bit 4 | Bit 3 | Bit 2 | Bit 1 | Bit 0 |
| Binärer<br>Wert | 0 / 1 | 0 / 1 | 0 / 1 | 0 / 1 | 0 / 1 | 0 / 1 | 0 / 1 | 0 / 1 |

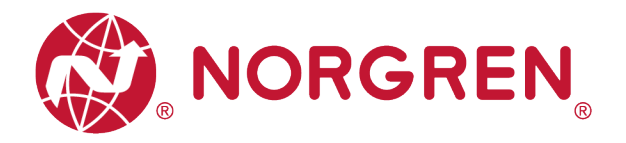

### 8.3 STATUSDIAGNOSE DER MAGNETSPULEN

- VR10 / VR15 Der Kanalstatus der Ventilinsel wird in Echtzeit angezeigt.
- Der Status des Diagnosekanals umfasst:
  - Kurzschlussdiagnose pro Magnetspule
  - Open Load-Diagnose pro Magnetspule (z. B. Drahtbruch in der Magnetspule)
  - Zyklusüberlaufdiagnose pro Magnetspule (Zyklen über die Zählgrenze hinaus)

#### 8.3.1 Diagnose Kurzschluss

 Der TIA-Portal-Diagnosestatus meldet einen Kurzschluss wie in der folgenden Abbildung dargestellt:

|                                                                                                    | Γ.                                                                                                    |
|----------------------------------------------------------------------------------------------------|----------------------------------------------------------------------------------------------------|
| Status                                                                                                    |                                                                                                    |
| Module exists.<br>Error<br>Differences were found between the loaded configuration and the offline project.<br>Additional information for the module:<br>Online article number: VIIXL_infout_10/3<br>Offline article number: unknown |                                                                                                    |
| Standard diagnostics                                                                                                    |                                                                                                    |
| Message IO-Link devices diagnosis - Page 1 - Short circuit                                                                                                    |                                                                                                    |
|                                                                                                    | Status         Module exists.         Error         Differences were found between the loaded configuration and the offline project.         Additional information for the module:         Online article number:         VRIVAL_infout_10/3         Offline article number:         Unknown         Standard diagnostics         Message         IO-Link devices diagnosis - Page 1 - Short circuit |

 Die folgende Abbildung zeigt wie im S7-PCT ein Kurzschluss einer Magnetspule gemeldet wird:

| A SIMATIC S7-PCT - PLC_2                     |                                                  |                 |          |           |
|----------------------------------------------|--------------------------------------------------|-----------------|----------|-----------|
| File Edit View Device Options Help           |                                                  |                 |          |           |
| 9 C 🛛 🖉 🚢 🗶 🗉 🕯 🗙 💷 🖾 🖆                      | i 🗈 🛃 🖽 😯                                        |                 |          |           |
| ▼ PLC_2*                                     | Identification Parameters Monitoring Diagnostics |                 |          |           |
| ✓ ♣ PROFINET IO: PROFINET IO-System          | Column Filter                                    |                 |          |           |
| <ul> <li>[192.168.0.2] ET200ecoPN</li> </ul> | Paulanter                                        | ×-1             | T        | . Second  |
| Slot 1] 4 IO-L 4xM12_1                       | Tarameter                                        | YaLue           | 1000 000 | Status    |
|                                              | -Diagnostics                                     |                 |          |           |
| [3] VR1X-IL in/out 10/3 byte CO              | Berrige Statur                                   | Failura         |          | landed    |
| [4] DI                                       | Device Status                                    | raiture         |          | Toaded    |
|                                              | Detailed Device Status                           | Sharet air anit |          | al un and |
|                                              | Detailed bevice Status - 1                       | Short circuit   |          | changed   |
|                                              | Detailed Device Status = 2                       | No malfunction  |          | changed   |
|                                              | Detailed Device Status - 3                       | No malfunction  |          | changed   |
|                                              | Detailed Device Status - 4                       | No malfunction  |          | changed   |
|                                              | Detailed Device Status - 5                       | No malfunction  |          | changed   |
|                                              | Detailed Device Status - 6                       | No malfunction  |          | changed   |
|                                              | Detailed Device Status - 7                       | No malfunction  |          | changed   |
|                                              | Detailed Device Status - 8                       | No malfunction  |          | changed   |
|                                              | +Channel Diagnostics Sol. 01                     |                 |          |           |
|                                              | Channel Diagnostics Sol. 02                      |                 |          |           |
|                                              | Cycle counter - Switching cycles Sol. 02         | 3961            |          | loaded    |
|                                              | Diagnostics - Short circuit Sol. 02              | Short circuit   |          | loaded    |
|                                              | Diagnostics - Open load Sol. 02                  | OK              |          | loaded    |
|                                              | Diagnostics - Cycle overrun Sol. 02              | OK              |          | loaded    |

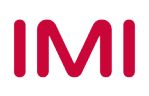

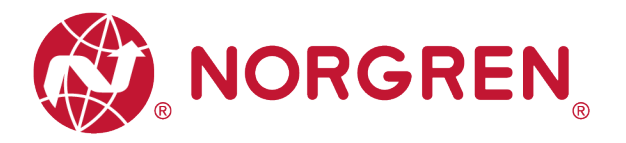

- Kurzschluss-Fehlercodes werden durch "Eingangs-Byte 1", "Eingangs-Byte 2" und "Eingangs-Byte 3" angezeigt.
- Fehlercodes werden in hexadezimaler Form angezeigt.
- Kurzschlussfehler-Fehlercodes sind in der Tabelle aufgeführt:

| Byte            | Magnetspule | Fehlercode |
|-----------------|-------------|------------|
|                 | El.magn.01  | 16#01      |
|                 | El.magn.02  | 16#02      |
|                 | El.magn.03  | 16#04      |
| Eingangs-Byte 1 | El.magn.04  | 16#08      |
|                 | El.magn.05  | 16#10      |
|                 | El.magn.06  | 16#20      |
|                 | El.magn.07  | 16#40      |
|                 | El.magn.08  | 16#80      |
|                 | El.magn.09  | 16#01      |
|                 | El.magn.10  | 16#02      |
|                 | El.magn.11  | 16#04      |
| Fingangs-Byte 2 | El.magn.12  | 16#08      |
|                 | El.magn.13  | 16#10      |
|                 | El.magn.14  | 16#20      |
|                 | El.magn.15  | 16#40      |
|                 | El.magn.16  | 16#80      |
|                 | El.magn.17  | 16#01      |
|                 | El.magn.18  | 16#02      |
|                 | El.magn.19  | 16#04      |
| Fingangs-Byte 3 | El.magn.20  | 16#08      |
|                 | El.magn.21  | 16#10      |
|                 | El.magn.22  | 16#20      |
|                 | El.magn.23  | 16#40      |
|                 | El.magn.24  | 16#80      |

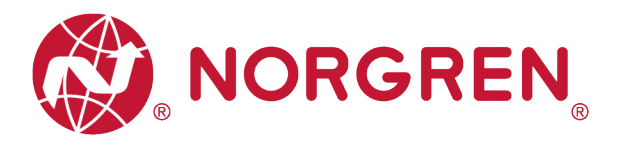

Die Zuordnung von Binärwert und Magnetnummer ist in der folgenden Tabelle dargestellt.
 0 ist kein Fehler, 1 ist ein gefundener Fehler.

| Eingangs-Byte 1 |            |            |            |            |            |            |            |            |
|-----------------|------------|------------|------------|------------|------------|------------|------------|------------|
| Magnetspule     | El.magn.08 | El.magn.07 | El.magn.06 | El.magn.05 | El.magn.04 | El.magn.03 | El.magn.02 | El.magn.01 |
| Bit             | Bit 7      | Bit 6      | Bit 5      | Bit 4      | Bit 3      | Bit 2      | Bit 1      | Bit 0      |
| Binärer Wert    | 0 / 1      | 0 / 1      | 0 / 1      | 0 / 1      | 0 / 1      | 0 / 1      | 0 / 1      | 0 / 1      |

| Eingangs-Byte 2 |            |            |            |            |            |            |            |            |
|-----------------|------------|------------|------------|------------|------------|------------|------------|------------|
| Magnetspule     | El.magn.16 | El.magn.15 | El.magn.14 | El.magn.13 | El.magn.12 | El.magn.11 | El.magn.10 | El.magn.09 |
| Bit             | Bit 7      | Bit 6      | Bit 5      | Bit 4      | Bit 3      | Bit 2      | Bit 1      | Bit 0      |
| Binärer Wert    | 0 / 1      | 0 / 1      | 0 / 1      | 0 / 1      | 0 / 1      | 0 / 1      | 0 / 1      | 0 / 1      |

| Eingangs-Byte 3 |            |            |            |            |            |            |            |            |
|-----------------|------------|------------|------------|------------|------------|------------|------------|------------|
| Magnetspule     | El.magn.24 | El.magn.23 | El.magn.22 | El.magn.21 | El.magn.20 | El.magn.19 | El.magn.18 | El.magn.17 |
| Bit             | Bit 7      | Bit 6      | Bit 5      | Bit 4      | Bit 3      | Bit 2      | Bit 1      | Bit 0      |
| Binärer Wert    | 0 / 1      | 0 / 1      | 0 / 1      | 0 / 1      | 0 / 1      | 0 / 1      | 0 / 1      | 0 / 1      |

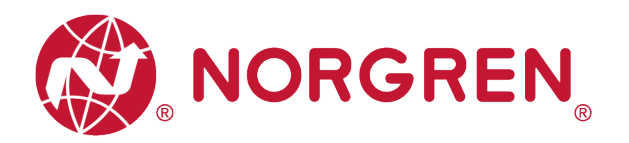

#### 8.3.2 Open Load Diagnose

 Der TIA-Portal-Diagnosestatus meldet eine Open Load wie in der folgenden Abbildung dargestellt:

| <ul> <li>Diagnostics</li> </ul> | A                                                                                                    |
|---------------------------------|----------------------------------------------------------------------------------------------------|
| General                         | Diagnostic status                                                                                                    |
| Diagnostic status               | Status                                                                                                    |
| Channel diagnostics             |                                                                                                    |
| Functions                       | Module exists.<br>Error<br>Differences were found between the loaded configuration and the offline project.<br>Additional information for the module:<br>Online article number: VR1X4L_in/out_10/3<br>Offline article number: unknown |
|                                 | Standard diagnostics                                                                                                    |
|                                 | Message                                                                                                    |
|                                 | IO-Link devices diagnosis - Page 1 - Wre break of a subordinate device                                                                                                    |
|                                 |                                                                                                    |

 Die folgende Abbildung zeigt wie im S7-PCT eine Open Load einer Magnetspule dargestellt wird:

| ST STRATIC SZ-PCT - PLC 2                           |                                                  |                                    |           |         |
|-----------------------------------------------------|--------------------------------------------------|------------------------------------|-----------|---------|
|                                                     |                                                  |                                    |           |         |
| File Edit View Device Options Help                  |                                                  |                                    |           |         |
|                                                     | 12 🛃 📖 🕄                                         |                                    |           |         |
| ▼ 2 PLC_2*                                          | Identification Parameters Monitoring Diagnostics |                                    |           |         |
|                                                     | Column Filter                                    |                                    |           |         |
| <ul> <li>[192.168.0.2] ET200ecoPN</li> </ul>        | P                                                |                                    | T         | Ch. 1   |
| Slot 1] 4 IO-L 4xM12_1                              | rarameter                                        | Yarde                              | 100h Uhit | Status  |
|                                                     | -Diagnostics                                     |                                    |           |         |
| [2] DI [3] V/R1X.II in /ort 10/3 http://org/10.1000 | 8                                                | - 12                               |           |         |
| (41 D)                                              | Device Status                                    | Failure                            |           | loaded  |
| • 14-5                                              | -Detailed Device Status                          |                                    |           |         |
|                                                     | Detailed Device Status - 1                       | Wire break of a subordinate device |           | changed |
|                                                     | Detailed Device Status - 2                       | No malfunction                     |           | changed |
|                                                     | Detailed Device Status - 3                       | No malfunction                     |           | changed |
|                                                     | Detailed Device Status - 4                       | No malfunction                     |           | changed |
|                                                     | Detailed Device Status - 5                       | No malfunction                     |           | changed |
|                                                     | Detailed Device Status - 6                       | No malfunction                     |           | changed |
|                                                     | Detailed Device Status - 7                       | No malfunction                     |           | changed |
|                                                     | Detailed Device Status - 8                       | No malfunction                     |           | changed |
|                                                     | Channel Diagnostics Sol. 01                      |                                    |           |         |
|                                                     | Cycle counter - Switching cycles Sol.01          | 3726                               |           | loaded  |
|                                                     | Diagnostics - Short circuit Sol. 01              | OK                                 |           | loaded  |
|                                                     | Diagnostics - Open load Sol. 01                  | Open load                          |           | loaded  |
|                                                     | Diagnostics - Cycle overrun Sol.01               | OK                                 |           | loaded  |

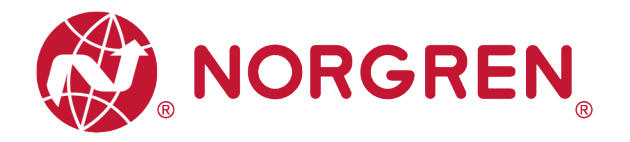

- Open Load Fehlercodes werden durch "Eingangs-Byte 4", "Eingangs-Byte 5" und "Eingangs-Byte 6" angezeigt.
- Fehlercodes werden in hexadezimaler Form angezeigt.
- Sie müssen die Open Load Diagnose aktivieren.
- Fehlercodes bei Open Load sind in der Tabelle aufgeführt:

| Byte            | Magnetspule | Fehlercode |
|-----------------|-------------|------------|
|                 | El.magn.01  | 16#01      |
|                 | El.magn.02  | 16#02      |
|                 | El.magn.03  | 16#04      |
| Eingangs-Byte 4 | El.magn.04  | 16#08      |
|                 | El.magn.05  | 16#10      |
|                 | El.magn.06  | 16#20      |
|                 | El.magn.07  | 16#40      |
|                 | El.magn.08  | 16#80      |
| Fingangs-Byte 5 | El.magn.09  | 16#01      |
|                 | El.magn.10  | 16#02      |
|                 | El.magn.11  | 16#04      |
|                 | El.magn.12  | 16#08      |
| gogo; c         | El.magn.13  | 16#10      |
|                 | El.magn.14  | 16#20      |
|                 | El.magn.15  | 16#40      |
|                 | El.magn.16  | 16#80      |
|                 | El.magn.17  | 16#01      |
|                 | El.magn.18  | 16#02      |
|                 | El.magn.19  | 16#04      |
| Eingangs-Byte 6 | El.magn.20  | 16#08      |
| gogo; c         | El.magn.21  | 16#10      |
|                 | El.magn.22  | 16#20      |
|                 | El.magn.23  | 16#40      |
|                 | El.magn.24  | 16#80      |

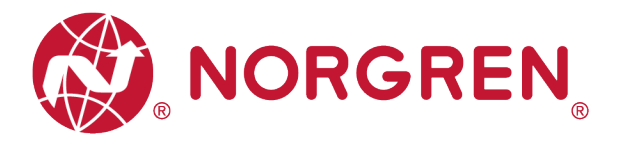

Die Zuordnung von Binärwert und Magnetnummer ist in der folgenden Tabelle dargestellt.
 0 ist kein Fehler, 1 ist ein gefundener Fehler.

| Eingangs-Byte 4 |            |            |            |            |            |            |            |            |
|-----------------|------------|------------|------------|------------|------------|------------|------------|------------|
| Magnetspule     | El.magn.08 | El.magn.07 | El.magn.06 | El.magn.05 | El.magn.04 | El.magn.03 | El.magn.02 | El.magn.01 |
| Bit             | Bit 7      | Bit 6      | Bit 5      | Bit 4      | Bit 3      | Bit 2      | Bit 1      | Bit 0      |
| Binärer Wert    | 0 / 1      | 0 / 1      | 0 / 1      | 0 / 1      | 0 / 1      | 0 / 1      | 0 / 1      | 0 / 1      |

| Eingangs-Byte 5 |            |            |            |            |            |            |            |            |
|-----------------|------------|------------|------------|------------|------------|------------|------------|------------|
| Magnetspule     | El.magn.16 | El.magn.15 | El.magn.14 | El.magn.13 | El.magn.12 | El.magn.11 | El.magn.10 | El.magn.09 |
| Bit             | Bit 7      | Bit 6      | Bit 5      | Bit 4      | Bit 3      | Bit 2      | Bit 1      | Bit 0      |
| Binärer Wert    | 0 / 1      | 0 / 1      | 0 / 1      | 0 / 1      | 0 / 1      | 0 / 1      | 0 / 1      | 0 / 1      |

| Eingangs-Byte 6 |            |            |            |            |            |            |            |            |
|-----------------|------------|------------|------------|------------|------------|------------|------------|------------|
| Magnetspule     | El.magn.24 | El.magn.23 | El.magn.22 | El.magn.21 | El.magn.20 | El.magn.19 | El.magn.18 | El.magn.17 |
| Bit             | Bit 7      | Bit 6      | Bit 5      | Bit 4      | Bit 3      | Bit 2      | Bit 1      | Bit 0      |
| Binärer Wert    | 0 / 1      | 0 / 1      | 0 / 1      | 0 / 1      | 0 / 1      | 0 / 1      | 0 / 1      | 0 / 1      |

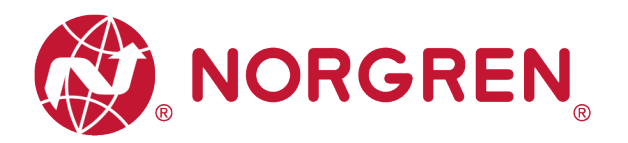

#### 8.3.3 Zyklusüberlauf Diagnose

 Die TIA Portal-Kanaldiagnose meldet einen Zyklusüberlauf wie beim folgenden Screenshot und die Fehlerbeschreibung steht hier:

| <ul> <li>Diagnostics</li> <li>General</li> </ul> | Diagnostic status                                                                                                    |
|--------------------------------------------------|----------------------------------------------------------------------------------------------------|
| Diagnostic status<br>Channel diagnostics         | Status                                                                                                    |
| Functions                                        | Differences were found between the loaded configuration and the offline project.<br>Additional information for the module:<br>Online article number: VRIXHL_in/out_10/3<br>Offline article number: unknown |
|                                                  | Standard diagnostics                                                                                                    |
|                                                  | Message                                                                                                    |
|                                                  | IO-Link devices diagnosis - Page 2 - Process variable range over-run                                                                                                    |
|                                                  |                                                                                                    |

 S7-PCT meldet, welcher Magnetzyklus überfahren wurde, wie beim folgenden Screenshot und die Fehlerbeschreibung wird hier angezeigt:

| A SIMATIC S7-PCT - PLC_2                                                                          |                                                                |                                 |      |      |         |  |  |  |  |
|---------------------------------------------------------------------------------------------------|----------------------------------------------------------------|---------------------------------|------|------|---------|--|--|--|--|
| File Edit View Device Options Help                                                                |                                                                |                                 |      |      |         |  |  |  |  |
| 3 C 🛛 🖓 💄 🗶 🗉 🕯 🗙 🛄 🖬                                                                             | i 🗈 🗾 🖽 😮                                                      |                                 |      |      |         |  |  |  |  |
| PLC_2*     PROFINET IO: PROFINET IO-System     PROFINET IO: 2000000000000000000000000000000000000 | Identification Parameters Monitoring Diagnostics Column Filter |                                 |      |      |         |  |  |  |  |
| [Slot 1] 4 IO-L 4xM12_1                                                                           | Parameter                                                      | Value                           | Icon | Unit | Status  |  |  |  |  |
| 💽 [1] DI                                                                                          | ⊡Diagnostics                                                   |                                 |      |      |         |  |  |  |  |
| 💓 [2] DI                                                                                          | Θ                                                              |                                 |      |      |         |  |  |  |  |
| [3] VR1X-IL_in/out_10/3 byte_CO                                                                   | Device Status                                                  | Out of specification            |      |      | loaded  |  |  |  |  |
| (4) Di                                                                                            | -Detailed Device Status                                        |                                 |      |      |         |  |  |  |  |
|                                                                                                   | Detailed Device Status - 1                                     | Process variable range over-run |      |      | changed |  |  |  |  |
|                                                                                                   | Detailed Device Status - 2                                     | No malfunction                  |      |      | changed |  |  |  |  |
|                                                                                                   | Detailed Device Status - 3                                     | No malfunction                  |      |      | changed |  |  |  |  |
|                                                                                                   | Detailed Device Status - 4                                     | No malfunction                  |      |      | changed |  |  |  |  |
|                                                                                                   | Detailed Device Status - 5                                     | No malfunction                  |      |      | changed |  |  |  |  |
|                                                                                                   | Detailed Device Status - 6                                     | No malfunction                  |      |      | changed |  |  |  |  |
|                                                                                                   | Detailed Device Status - 7                                     | No malfunction                  |      |      | changed |  |  |  |  |
|                                                                                                   | Detailed Device Status - 8                                     | No malfunction                  | 1    |      | changed |  |  |  |  |
|                                                                                                   | ⊞Channel Diagnostics Sol.01                                    |                                 |      |      |         |  |  |  |  |
|                                                                                                   | ⊕Channel Diagnostics Sol.02                                    |                                 |      |      |         |  |  |  |  |
|                                                                                                   | -Channel Diagnostics Sol. 03                                   |                                 |      |      |         |  |  |  |  |
|                                                                                                   | Cycle counter - Switching cycles Sol.03                        | 4142                            |      |      | loaded  |  |  |  |  |
|                                                                                                   | Diagnostics - Short circuit Sol.03                             | OK                              |      |      | loaded  |  |  |  |  |
|                                                                                                   | Diagnostics - Open load Sol. 03                                | OK                              |      |      | loaded  |  |  |  |  |
|                                                                                                   | Diagnostics - Cycle overrun Sol.03                             | Cycle overrun                   |      |      | loaded  |  |  |  |  |

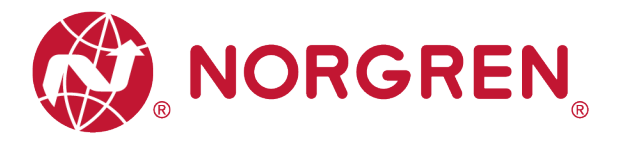

- Zyklusüberlauf Fehler werden in "Eingans-Byte 7", "Eingangs-Byte 8" und "Eingangs-Byte 9" angezeigt.
- Fehlercodes werden in hexadezimaler Form angezeigt.
- Sie müssen eine gültige Zählgrenze einstellen, damit diese Diagnosefunktion wirksam ist.
- Fehlercodes für Zyklusüberschreitungen sind in der Tabelle aufgeführt:

| Byte                             | Magnetspule | Fehlercode |  |  |
|----------------------------------|-------------|------------|--|--|
|                                  | El.magn.01  | 16#01      |  |  |
|                                  | El.magn.02  | 16#02      |  |  |
|                                  | El.magn.03  | 16#04      |  |  |
| Eingangs-Byte 7                  | El.magn.04  | 16#08      |  |  |
| <b>3</b> * <b>3</b> * <b>9</b> * | El.magn.05  | 16#10      |  |  |
|                                  | El.magn.06  | 16#20      |  |  |
|                                  | El.magn.07  | 16#40      |  |  |
|                                  | El.magn.08  | 16#80      |  |  |
|                                  | El.magn.09  | 16#01      |  |  |
|                                  | El.magn.10  | 16#02      |  |  |
|                                  | El.magn.11  | 16#04      |  |  |
| Eingangs-Byte 8                  | El.magn.12  | 16#08      |  |  |
| gogo; c                          | El.magn.13  | 16#10      |  |  |
|                                  | El.magn.14  | 16#20      |  |  |
|                                  | El.magn.15  | 16#40      |  |  |
|                                  | El.magn.16  | 16#80      |  |  |
|                                  | El.magn.17  | 16#01      |  |  |
|                                  | El.magn.18  | 16#02      |  |  |
|                                  | El.magn.19  | 16#04      |  |  |
| Eingangs-Byte 9                  | El.magn.20  | 16#08      |  |  |
| gagoto v                         | El.magn.21  | 16#10      |  |  |
|                                  | El.magn.22  | 16#20      |  |  |
|                                  | El.magn.23  | 16#40      |  |  |
|                                  | El.magn.24  | 16#80      |  |  |

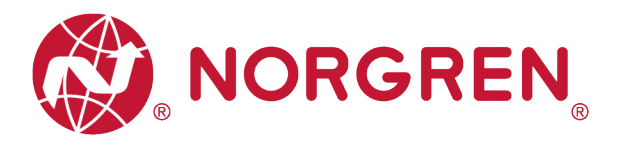

Die Zuordnung von Binärwert und Magnetnummer ist in der folgenden Tabelle dargestellt.
 0 ist kein Fehler, 1 ist ein gefundener Fehler.

| Eingangs-Byte 7 |            |            |            |            |            |            |            |            |
|-----------------|------------|------------|------------|------------|------------|------------|------------|------------|
| Magnetspule     | El.magn.08 | El.magn.07 | El.magn.06 | El.magn.05 | El.magn.04 | El.magn.03 | El.magn.02 | El.magn.01 |
| Bit             | Bit 7      | Bit 6      | Bit 5      | Bit 4      | Bit 3      | Bit 2      | Bit 1      | Bit 0      |
| Binärer Wert    | 0 / 1      | 0 / 1      | 0 / 1      | 0 / 1      | 0 / 1      | 0 / 1      | 0 / 1      | 0 / 1      |

| Eingangs-Byte 8 |            |            |            |            |            |            |            |            |
|-----------------|------------|------------|------------|------------|------------|------------|------------|------------|
| Magnetspule     | El.magn.16 | El.magn.15 | El.magn.14 | El.magn.13 | El.magn.12 | El.magn.11 | El.magn.10 | El.magn.09 |
| Bit             | Bit 7      | Bit 6      | Bit 5      | Bit 4      | Bit 3      | Bit 2      | Bit 1      | Bit 0      |
| Binärer Wert    | 0 / 1      | 0 / 1      | 0 / 1      | 0 / 1      | 0 / 1      | 0 / 1      | 0 / 1      | 0 / 1      |

| Eingangs-Byte 9 |            |            |            |            |            |            |            |            |
|-----------------|------------|------------|------------|------------|------------|------------|------------|------------|
| Magnetspule     | El.magn.24 | El.magn.23 | El.magn.22 | El.magn.21 | El.magn.20 | El.magn.19 | El.magn.18 | El.magn.17 |
| Bit             | Bit 7      | Bit 6      | Bit 5      | Bit 4      | Bit 3      | Bit 2      | Bit 1      | Bit 0      |
| Binärer Wert    | 0 / 1      | 0 / 1      | 0 / 1      | 0 / 1      | 0 / 1      | 0 / 1      | 0 / 1      | 0 / 1      |

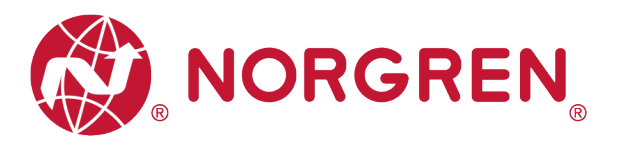

# 9 DIAGNOSE & AUSGÄNGE MAPPING OBJEKT

• Die Programmiersprache entspricht der IEC 61131-3:2013.

| Gesamtstatus |                 |                 |            | Einga      | ngs-Byte   | 0          |            |            |            |  |  |
|--------------|-----------------|-----------------|------------|------------|------------|------------|------------|------------|------------|--|--|
| Diagnose     | Fehlertyp       |                 | OC         | SC         | COR        | UV-VB      | OV-VB      | UV-VA      | OV-VA      |  |  |
| Ŭ            | Bit             | Bit 7           | Bit 6      | Bit 5      | Bit 4      | Bit 3      | Bit 2      | Bit 1      | Bit 0      |  |  |
|              |                 | Eingangs-Byte 1 |            |            |            |            |            |            |            |  |  |
|              | Magnetspule     | El.magn.08      | El.magn.07 | El.magn.06 | El.magn.05 | El.magn.04 | El.magn.03 | El.magn.02 | El.magn.01 |  |  |
|              | Bit             | Bit 7           | Bit 6      | Bit 5      | Bit 4      | Bit 3      | Bit 2      | Bit 1      | Bit 0      |  |  |
| Diagnose     |                 |                 |            | Einga      | ngs-Byte   | 2          |            |            |            |  |  |
| Kurzschluss  | Magnetspule     | El.magn.16      | El.magn.15 | El.magn.14 | El.magn.13 | El.magn.12 | El.magn.11 | El.magn.10 | El.magn.09 |  |  |
|              | Bit             | Bit 7           | Bit 6      | Bit 5      | Bit 4      | Bit 3      | Bit 2      | Bit 1      | Bit 0      |  |  |
|              |                 |                 |            | Einga      | ngs-Byte   | 3          |            |            |            |  |  |
|              | Magnetspule     | El.magn.24      | El.magn.23 | El.magn.22 | El.magn.21 | El.magn.20 | El.magn.19 | El.magn.18 | El.magn.17 |  |  |
|              | Bit             | Bit 7           | Bit 6      | Bit 5      | Bit 4      | Bit 3      | Bit 2      | Bit 1      | Bit 0      |  |  |
|              | Eingangs-Byte 4 |                 |            |            |            |            |            |            |            |  |  |
|              | Magnetspule     | El.magn.08      | El.magn.07 | El.magn.06 | El.magn.05 | El.magn.04 | El.magn.03 | El.magn.02 | El.magn.01 |  |  |
|              | Bit             | Bit 7           | Bit 6      | Bit 5      | Bit 4      | Bit 3      | Bit 2      | Bit 1      | Bit 0      |  |  |
| Open Load    |                 |                 |            | Einga      | ngs-Byte   | 5          |            |            |            |  |  |
| Diagnose     | Magnetspule     | El.magn.16      | El.magn.15 | El.magn.14 | El.magn.13 | El.magn.12 | El.magn.11 | El.magn.10 | El.magn.09 |  |  |
|              | Bit             | Bit 7           | Bit 6      | Bit 5      | Bit 4      | Bit 3      | Bit 2      | Bit 1      | Bit 0      |  |  |
|              | Eingangs-Byte 6 |                 |            |            |            |            |            |            |            |  |  |
|              | Magnetspule     | El.magn.24      | El.magn.23 | El.magn.22 | El.magn.21 | El.magn.20 | El.magn.19 | El.magn.18 | El.magn.17 |  |  |
|              | Bit             | Bit 7           | Bit 6      | Bit 5      | Bit 4      | Bit 3      | Bit 2      | Bit 1      | Bit 0      |  |  |
|              |                 |                 |            | Einga      | ngs-Byte   | 7          |            |            |            |  |  |
|              | Magnetspule     | El.magn.08      | El.magn.07 | El.magn.06 | El.magn.05 | El.magn.04 | El.magn.03 | El.magn.02 | El.magn.01 |  |  |
|              | Bit             | Bit 7           | Bit 6      | Bit 5      | Bit 4      | Bit 3      | Bit 2      | Bit 1      | Bit 0      |  |  |
| Überlauf des |                 |                 |            | Einga      | ngs-Byte   | 8          |            |            |            |  |  |
| Schaltspiel- | Magnetspule     | El.magn.16      | El.magn.15 | El.magn.14 | El.magn.13 | El.magn.12 | El.magn.11 | El.magn.10 | El.magn.09 |  |  |
| Zumers       | Bit             | Bit 7           | Bit 6      | Bit 5      | Bit 4      | Bit 3      | Bit 2      | Bit 1      | Bit 0      |  |  |
|              |                 |                 |            | Einga      | ngs-Byte   | 9          |            |            |            |  |  |
|              | Magnetspule     | El.magn.24      | El.magn.23 | El.magn.22 | El.magn.21 | El.magn.20 | El.magn.19 | El.magn.18 | El.magn.17 |  |  |
|              | Bit             | Bit 7           | Bit 6      | Bit 5      | Bit 4      | Bit 3      | Bit 2      | Bit 1      | Bit 0      |  |  |

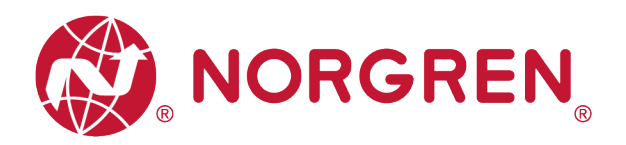

| Ausgangs-Byte 0  |            |            |            |            |            |            |            |            |
|------------------|------------|------------|------------|------------|------------|------------|------------|------------|
| Magnet-<br>spule | El.magn.08 | El.magn.07 | El.magn.06 | El.magn.05 | El.magn.04 | El.magn.03 | El.magn.02 | El.magn.01 |
| Bit              | Bit 7      | Bit 6      | Bit 5      | Bit 4      | Bit 3      | Bit 2      | Bit 1      | Bit 0      |
| Ausgangs-Byte 1  |            |            |            |            |            |            |            |            |
| Magnet-<br>spule | El.magn.16 | El.magn.15 | El.magn.14 | El.magn.13 | El.magn.12 | El.magn.11 | El.magn.10 | El.magn.09 |
| Bit              | Bit 7      | Bit 6      | Bit 5      | Bit 4      | Bit 3      | Bit 2      | Bit 1      | Bit 0      |
| Ausgangs-Byte 2  |            |            |            |            |            |            |            |            |
| Magnet-<br>spule | El.magn.24 | El.magn.23 | El.magn.22 | El.magn.21 | El.magn.20 | El.magn.19 | El.magn.18 | El.magn.17 |
| Bit              | Bit 7      | Bit 6      | Bit 5      | Bit 4      | Bit 3      | Bit 2      | Bit 1      | Bit 0      |

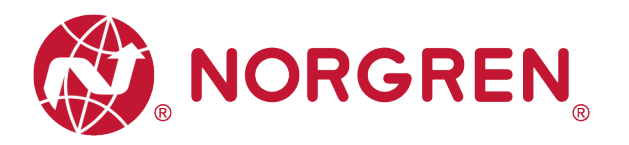

# 10 LED STATUS-BESCHREIBUNG UND EINSTELLUNG DER BAUDRATE

# 10.1 LED STATUS-BESCHREIBUNG

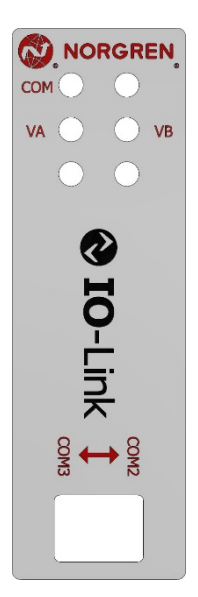

| Symbol               | LED Zustand                  | Beschreibung                                                                      |  |  |
|----------------------|------------------------------|-----------------------------------------------------------------------------------|--|--|
| СОМ                  | aus<br>grün<br>grün blinkend | Keine Spannungsversorgung<br>Keine Kommunikation vorhanden<br>Kommunikation aktiv |  |  |
| VA                   | grün                         | Spannung OK                                                                       |  |  |
| (Ventil-             | rot blinkend                 | Unterspannung                                                                     |  |  |
| Spannungsversorgung) | rot                          | Überspannung                                                                      |  |  |
| VB                   | grün                         | Spannung OK                                                                       |  |  |
| (Elektronik-         | rot blinkend                 | Unterspannung                                                                     |  |  |
| Spannungsversorgung) | rot                          | Überspannung                                                                      |  |  |

## **10.2 EINSTELLUNG DER BAUDRATE**

- VR10/VR15 IO-Link Ventilinseln unterstützen je nach Einstellung COM2 oder COM3 Datenübertragungsraten. Werksseitig ist COM3 voreingestellt (DIP-Schalter 2 auf "ON").
- Schalten Sie die Ventilinsel ab. Demontieren Sie das LED-Fenster. Stellen Sie den DIP-Schalter 2 auf die benötigte Baudrate ein.
- Montieren Sie das LED-Fenster wieder auf das Anschluss-Modul. Schalten Sie die Ventilinsel wieder ein.

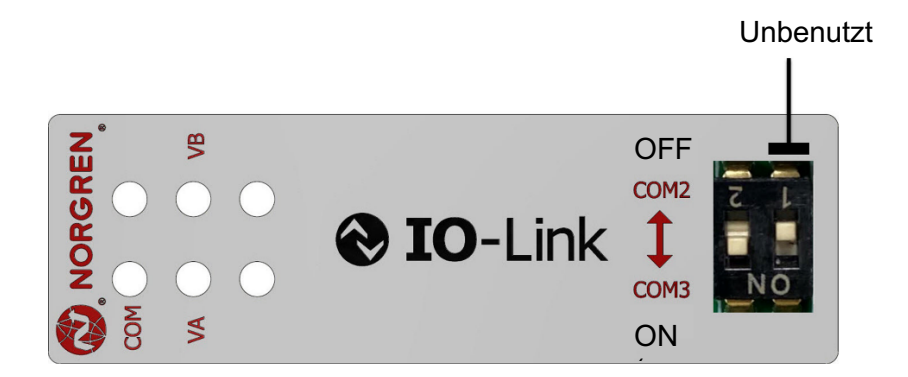

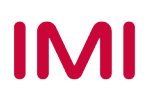

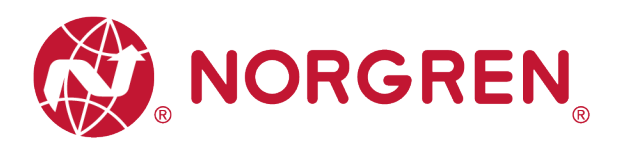

# 11 IO-LINK FEHLERCODES

| Fehlercode<br>(Hexadezimal) | Fehlerbeschreibung                                  | Zugehörige LED-Anzeige                                    |
|-----------------------------|-----------------------------------------------------|-----------------------------------------------------------|
| 0×0000                      | OK, keine Fehler                                    | Keine                                                     |
| 0×5000                      | Hardware-Fehler                                     | Keine                                                     |
| 0×5011                      | Verlust des nichtflüchtigen<br>Speichers            | Keine                                                     |
| 0×7710                      | Pilotventil, Kurzschluss                            | IO-Link Master<br>"SF" LED, rot                           |
| 0×7700                      | Pilotventil, Unterbrechung                          | IO-Link Master<br>"SF" LED, rot                           |
| 0×5100                      | Unterspannung VB Elektronik-<br>Spannungsversorgung | "VB" LED, rot blinkend<br>IO-Link Master<br>"SF" LED, rot |
| 0×5100                      | Überspannung VB Elektronik-<br>Spannungsversorgung  | "VB" LED, rot<br>IO-Link Master<br>"SF" LED, rot          |
| 0×5100                      | Unterspannung VA Ventil-<br>Spannungsversorgung     | "VA" LED, rot blinkend<br>IO-Link Master<br>"SF" LED, rot |
| 0×5100                      | Überspannung VA Ventil-<br>Spannungsversorgung      | "VA" LED, rot<br>IO-Link Master<br>"SF" LED, rot          |
| 0×8C10                      | Überlauf des Schaltspielzählers                     | IO-Link Master<br>"SF" LED, gelb                          |

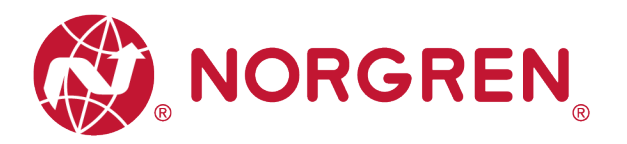

# 12 EIGENSCHAFTEN IO-LINK SCHNITTSTELLE

| Details            |                                         | Kommentar |
|--------------------|-----------------------------------------|-----------|
| Protokoll          | IO-Link Version 1.1                     |           |
| Baud Rate          | COM3 (230,4 kBaud)<br>COM2 (38,4 kBaud) |           |
| Min. Zykluszeit    | COM3: 1 ms<br>COM2: 5 ms                |           |
| IO-Link Port Class | Class B                                 |           |
| Sprache IODD       | EN                                      |           |

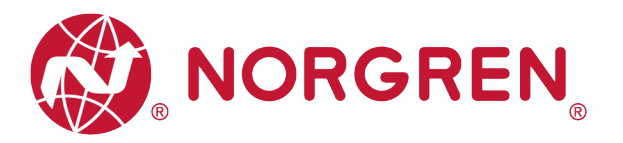

# 13 KUNDENSERVICE

Norgren verfügt über vier globale Technikzentren, über ein Vertriebs- und Servicenetzwerk in 50 Ländern sowie über Produktionsstätten in den USA, Deutschland, China, Großbritannien, der Schweiz, der Tschechischen Republik, Mexiko und Brasilien.

Für Informationen zu allen Norgren-Unternehmen besuchen Sie <u>www.norgren.com</u> Unterstützt durch ein weltweites Händlernetz.

Die angegebenen Daten dienen allein der Produktbeschreibung.

Eine Aussage über eine bestimmte Beschaffenheit oder eine Eignung für einen bestimmten Einsatzzweck kann aus unseren Angaben nicht abgeleitet werden. Die Angaben entbinden den Verwender nicht von eigenen Beurteilungen und Prüfungen. Bitte beachten Sie, dass unsere Produkte einem natürlichen Verschleiß- und Alterungsprozess unterliegen.

© Dieses Dokument sowie die Daten, Spezifikationen und andere Informationen, sind ausschließlich Eigentum der Norgren GmbH. Ohne Genehmigung der Norgren GmbH darf es nicht vervielfältigt oder an Dritte weitergegeben werden.

Änderungen vorbehalten.

DE

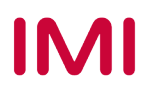

Wir sind eine Unternehmensgruppe von Norgren und verfügen über ein Vertriebs- und Servicenetzwerk in 50 Ländern sowie Produktionsstätten in Brasilien, China, Deutschland, Großbritannien, Indien, Mexiko, Schweiz, Tschechische Republik und USA.

Weitere Norgren-Unternehmen unter

www.norgren.com

Unterstützung durch Händler weltweit

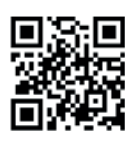

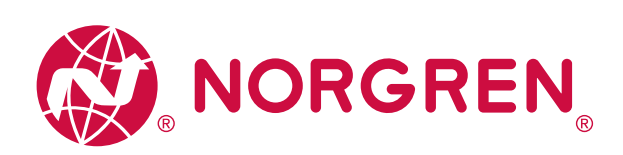

Norgren, Buschjost, FAS, Herion, Kloehn, Maxseal und Thompson Valves sind eingetragene Warenzeichen der Norgren-Unternehmen. Änderungen vorbehalten OM\_VR\_A1743-OPM-IL de/04/21

Incorporating

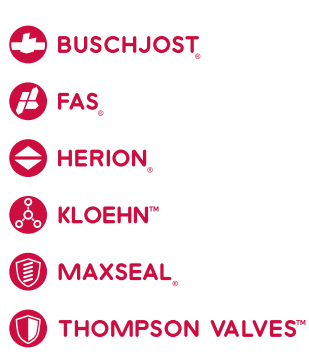

# IMI